# **1. Basic Diagnostic Procedure**

# A: PROCEDURE

### CAUTION:

#### Remove foreign matter (dust, water, oil etc.) from the tire pressure monitoring control module connector when removing or installing.

#### NOTE:

To check harness for broken wires or short circuits, shake the suspected trouble spot or connector.

|   | Step                                                                                                    | Check                              | Yes                 | No                                       |
|---|----------------------------------------------------------------------------------------------------|------------------------------------|---------------------|------------------------------------------|
| 1 | CHECK PRE-INSPECTION.                                                                                                    | Is the component that might        | Go to step 2.       | Repair or replace                        |
|   | 1) Check with the user regarding when the                                                                                                  | affect the tire pressure monitor   |                     | each component.                          |
|   | warning light lit or started blinking.                                                                                                    | system normal?                     |                     |                                          |
|   | 2) Before performing diagnostics, check all                                                                                                | -                                  |                     |                                          |
|   | components which may adversely affect the tire                                                                                             |                                    |                     |                                          |
|   | pressure monitor system. <ref. th="" to="" tpm(diag)-<=""><th></th><th></th><th></th></ref.>                                               |                                    |                     |                                          |
|   | 3, INSPECTION, General Description.>                                                                                                    |                                    |                     |                                          |
| 2 | CHECK DIAGNOSTIC TROUBLE CODE                                                                                                    | Is DTC displayed?                  | Go to step 4.       | Go to step 3.                            |
|   | (DTC).                                                                                                    |                                    |                     |                                          |
|   | 1) Turn the ignition switch to OFF.                                                                                                    |                                    |                     |                                          |
|   | 2) Connect the Subaru Select Monitor to data                                                                                               |                                    |                     |                                          |
|   | link connector.                                                                                                    |                                    |                     |                                          |
|   | 3) Turn the ignition switch to ON and run the                                                                                              |                                    |                     |                                          |
|   | Subaru Select Monitor.                                                                                                    |                                    |                     |                                          |
|   | NOTE:                                                                                                    |                                    |                     |                                          |
|   | If the communication function of the Subaru Se-                                                                                            |                                    |                     |                                          |
|   | ect Monitor cannot be executed normality,                                                                                                  |                                    |                     |                                          |
|   | TPM(diad)-11 COMMUNICATION FOR INI-                                                                                                    |                                    |                     |                                          |
|   | TIALIZING IMPOSSIBLE INSPECTION Sub-                                                                                                    |                                    |                     |                                          |
|   | aru Select Monitor >                                                                                                    |                                    |                     |                                          |
|   | 4) Read the DTC. <ref. th="" to="" tpm(diag)-16.<=""><th></th><th></th><th></th></ref.>                                                    |                                    |                     |                                          |
|   | OPERATION. Read Diagnostic Trouble Code                                                                                                    |                                    |                     |                                          |
|   | (DTC).>                                                                                                    |                                    |                     |                                          |
| 3 | PERFORM GENERAL DIAGNOSTICS.                                                                                                    | Does the tire pressure warning     | Finish the diagno-  | Check by referring                       |
|   | 1) Perform the inspection by referring to "Gen-                                                                                            | light illuminates for about 2 sec- | sis.                | to "Diagnostic Pro-                      |
|   | eral Diagnostic Table". <ref. th="" to="" tpm(diag)-38,<=""><th>onds and then foes off after</th><th></th><th>cedure for TPM".</th></ref.> | onds and then foes off after       |                     | cedure for TPM".                         |
|   | General Diagnostic Table.>                                                                                                    | turning on the ignition switch,    |                     | <ref. th="" to="" tpm(diag)-<=""></ref.> |
|   | 2) Perform the Clear Memory Mode. <ref. th="" to<=""><th>and then go out?</th><th></th><th>14, WITHOUT DTC,</th></ref.>                    | and then go out?                   |                     | 14, WITHOUT DTC,                         |
|   | TPM(diag)-10, CLEAR MEMORY, OPERA-                                                                                                    |                                    |                     | INSPECTION, Sub-                         |
|   | TION, Subaru Select Monitor.>                                                                                                    |                                    |                     | aru Select Monitor.>                     |
|   | 3) Perform the Inspection Mode. <ref. td="" to<=""><td></td><td></td><td></td></ref.>                                                      |                                    |                     |                                          |
|   | 1 PM(diag)-17, Inspection Mode.>                                                                                                    |                                    |                     |                                          |
|   | 4) Read the DTC. <rei. read<="" td="" to="" tpm(diag)-6,=""><td></td><td></td><td></td></rei.>                                             |                                    |                     |                                          |
|   | OPERATION Subaru Select Monitor >                                                                                                    |                                    |                     |                                          |
|   | Check that there is no DTC displayed                                                                                                    |                                    |                     |                                          |
| 4 | PERFORM DIAGNOSIS                                                                                                    | Is DTC displayed?                  | Reneat stens 1 to 4 | Finish the diagno-                       |
|   | 1) Refer to "List of Diagnostic Trouble Code                                                                                               |                                    | until DTC is not    | sis.                                     |
|   | (DTC)".                                                                                                    |                                    | shown.              |                                          |
|   | 2) Correct the cause of trouble.                                                                                                    |                                    |                     |                                          |
|   | 3) Perform the Clear Memory Mode. <ref. td="" to<=""><td></td><td></td><td></td></ref.>                                                    |                                    |                     |                                          |
|   | TPM(diag)-10, CLEAR MEMORY, OPERA-                                                                                                    |                                    |                     |                                          |
|   | TION, Subaru Select Monitor.>                                                                                                    |                                    |                     |                                          |
|   | <ol><li>Perform the drive test.</li></ol>                                                                                                  |                                    |                     |                                          |
|   | Drive the vehicle at 40 km/h (25 MPH) or faster                                                                                            |                                    |                     |                                          |
|   | for at least 10 minutes.                                                                                                    |                                    |                     |                                          |
|   | 5) Read the DTC. <ref. read<="" td="" to="" tpm(diag)-8,=""><td></td><td></td><td></td></ref.>                                             |                                    |                     |                                          |
|   | DIAGNOSTIC TROUBLE CODE (DTC),                                                                                                    |                                    |                     |                                          |
| 1 | OPERATION, Subaru Select Monitor.>                                                                                                    |                                    |                     |                                          |

# 2. General Description

# A: CAUTION

# 1. SUPPLEMENTAL RESTRAINT SYSTEM "AIRBAG"

Airbag system wiring harness is routed near the TPM control module.

#### CAUTION:

• All airbag system wiring harnesses are yellow. Do not use the electrical test equipment on these circuits.

• Be careful not to damage the airbag system wiring harness when servicing the tire pressure monitoring control module.

# 2. TIRE PRESSURE MONITORING CONTROL MODULE

• If the transmitter is replaced, ID registration for the transmitter is required. <Ref. to TPM(diag)-10, REG-ISTER TRANSMITTER ID, OPERATION, Subaru Select Monitor.>

• When adjusting tire pressure indoors in winter, there is a big temperature difference between the indoor facilities and outside. Once the car is outside where the temperature is lower, the air pressure in the tires will drop, causing the tire pressure warning light to illuminate, even if the pressure in the tires was adjusted to standard values indoors. To avoid this, it is necessary to adjust the tire pressure to the high side in consideration of the difference in temperature between inside and outside according to the following table.

P205/50R17 and P205/55R16

| Temperature  | Indoor<br>temperature  | 15.5 (60) |          |           |
|--------------|------------------------|-----------|----------|-----------|
| °C (°F)      | Ambient<br>temperature | -1 (30)   | –12 (10) | -23 (-10) |
| Air pressure | Front                  | 250 (36)  | 265 (38) | 280 (40)  |
| kPa (psi)    | Rear                   | 240 (35)  | 255 (37) | 270 (39)  |

## **B: INSPECTION**

Before performing diagnosis, check the following item which might affect the quality of the tire pressure monitoring system.

### 1. TIRE

• Inspect that the tire pressure is within the specification while the tire is cool. (Refer to Tire Caution Label.)

• Check the tires for damage or the insertion of foreign matters.

### 2. BATTERY

Check that amount of battery fluid, gravity and voltage are within the specifications.

Standard voltage: 12 V or more

Specific gravity: 1.260 or more

# **General Description**

### TIRE PRESSURE MONITORING SYSTEM (DIAGNOSTICS)

# **C: PREPARATION TOOL**

# 1. SPECIAL TOOL

| ILLUSTRATION | TOOL NUMBER | DESCRIPTION                      | REMARKS                                         |
|--------------|-------------|----------------------------------|-------------------------------------------------|
|              | 1B021XU0    | SUBARU SELECT<br>MONITOR III KIT | Used for troubleshooting for electrical system. |
|              |             |                                  |                                                 |
| ST1B021XU0   |             |                                  |                                                 |

### 2. GENERAL TOOL

| TOOL NAME                     | REMARKS                                                                           |  |
|-------------------------------|-----------------------------------------------------------------------------------|--|
| Circuit tester                | Used for measuring resistance, voltage and current.                               |  |
| Transmitter registration tool | Used to register the transmitter ID. Manufacturer: Kent-Moore Item number: J45295 |  |

# 3. Electrical Component Location

# A: LOCATION

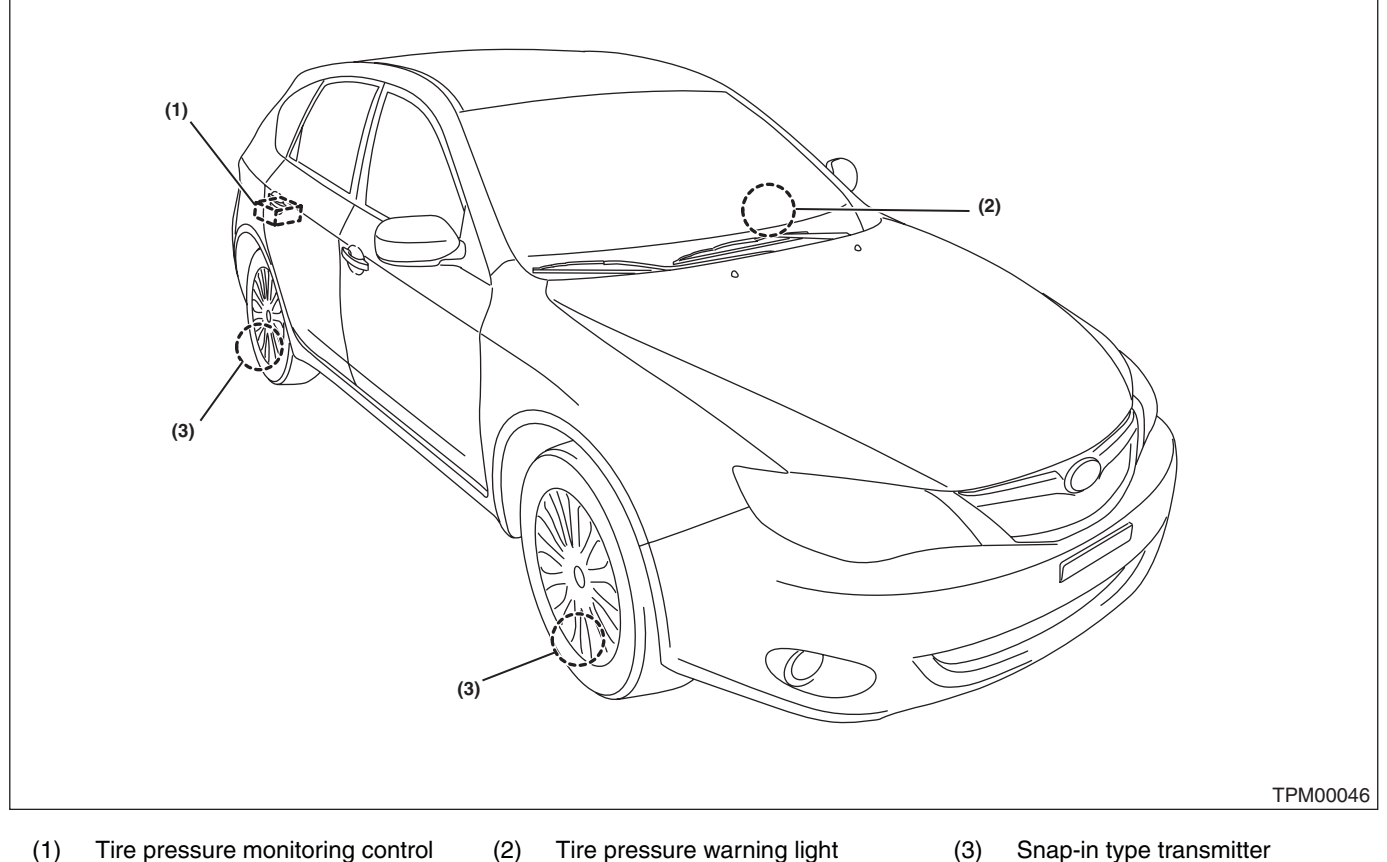

(1) Tire pressure monitoring control (2) module

Tire pressure warning light

Snap-in type transmitter

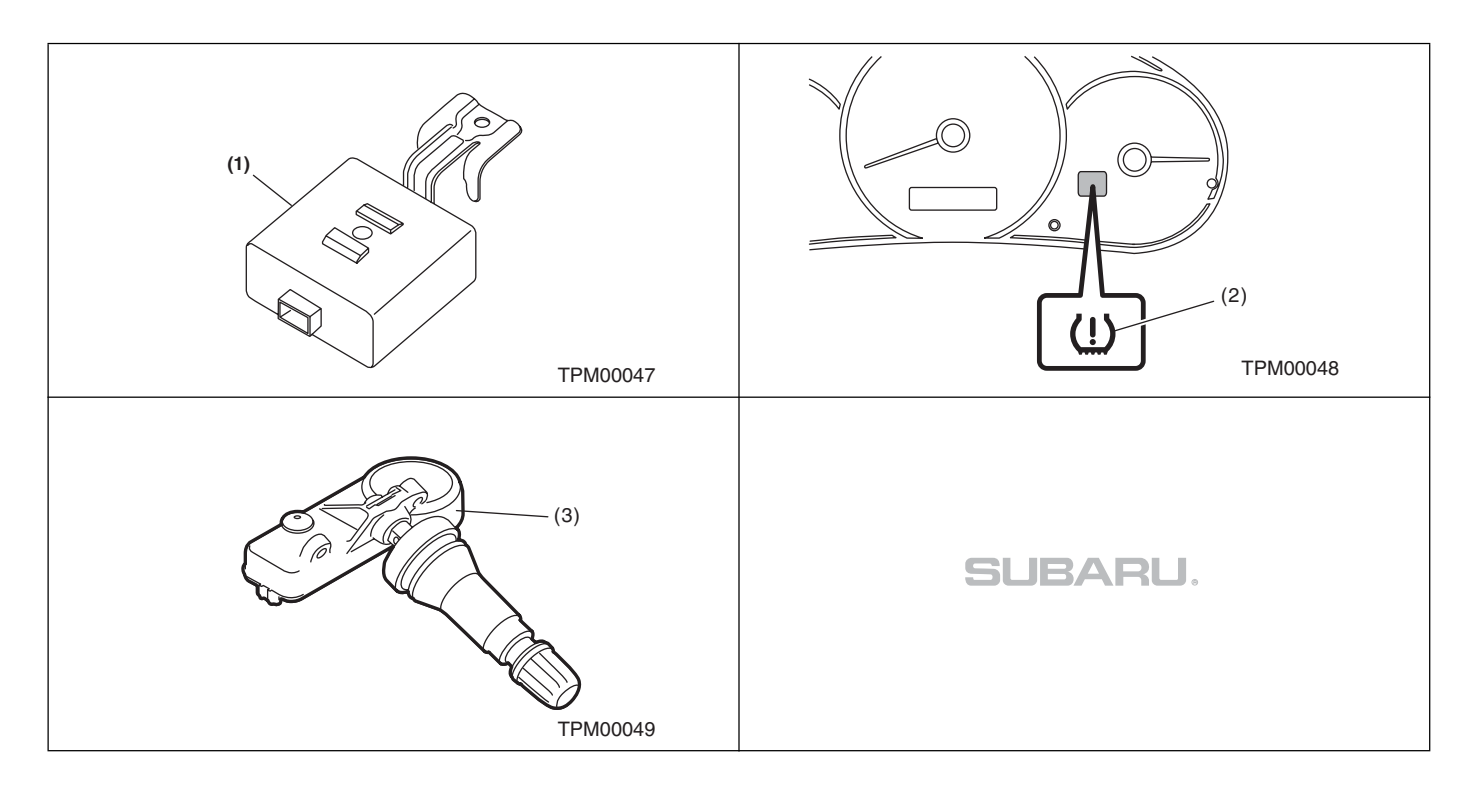

# TPM(diag)-5

# 4. Control Module I/O Signal

# A: ELECTRICAL SPECIFICATION

| Terminal<br>No. | Measured value                               | Measuring condition                                            | Remarks                                                                               |
|-----------------|----------------------------------------------|----------------------------------------------------------------|---------------------------------------------------------------------------------------|
| 1               | Select monitor communication                 | Serial communication                                           | —                                                                                     |
| 2               | Tire pressure warning light output           | Illuminate when malfunction occurs, or tire pressure decreases | System failure: blinks 25 times →<br>illuminates<br>Tire pressure decreases: turns on |
| 4               | Speed sensor signal                          | While driving (Pulse signal)                                   | Change according to vehicle speed                                                     |
| 5               | Ignition power supply                        | IG switch ON (Battery voltage)                                 | —                                                                                     |
| 6               | Battery power supply                         | Battery voltage                                                | Always                                                                                |
| 8               | Body integrated unit (Hazard output signal). | —                                                              | When hazard turns on.                                                                 |
| 9               | GND                                          | 0 V (Always)                                                   | Always                                                                                |

# **Control Module I/O Signal**

### TIRE PRESSURE MONITORING SYSTEM (DIAGNOSTICS)

# **B: WIRING DIAGRAM**

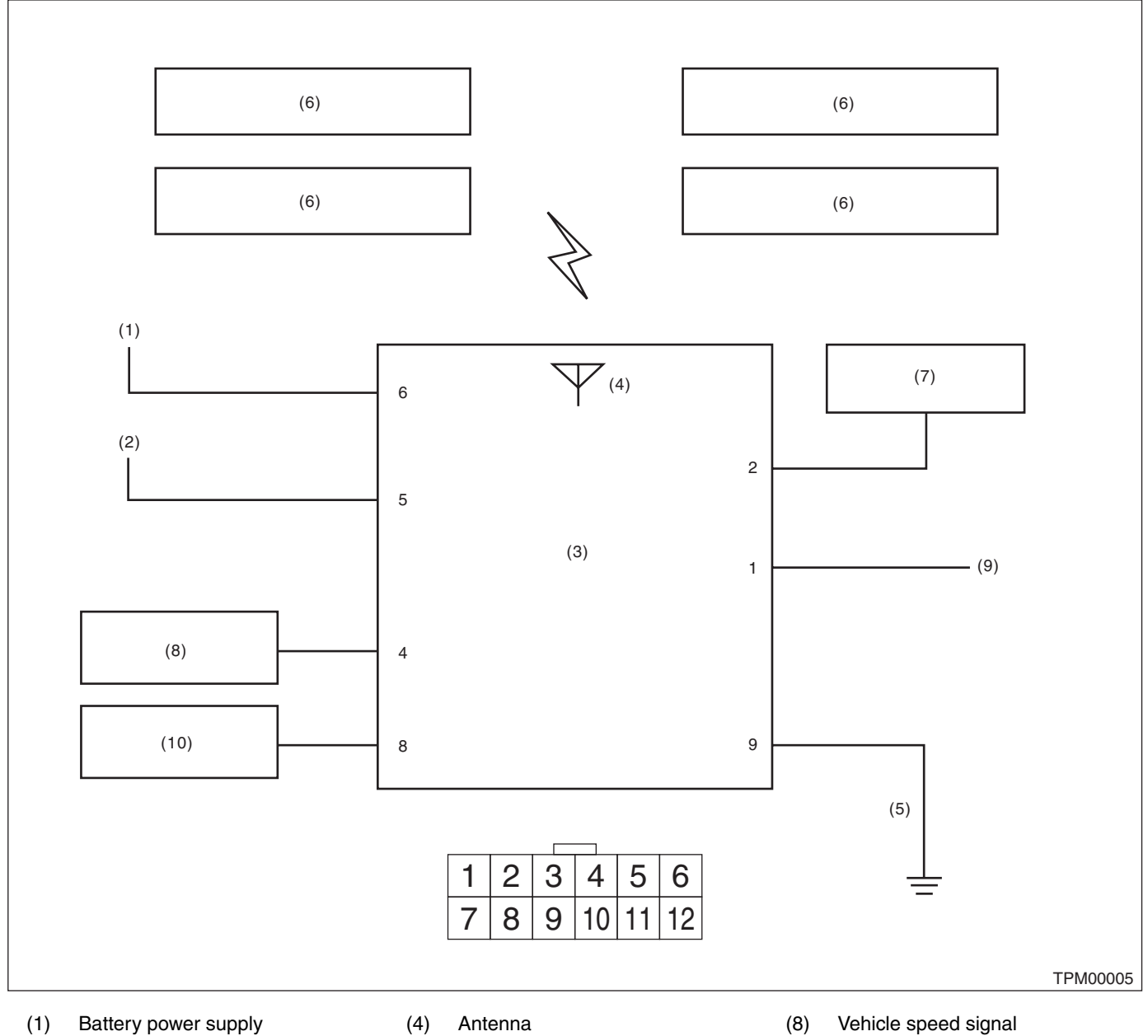

(2)

module

- Ignition power supply (3)
  - Tire pressure monitoring control (6) Transmitter

(5)

(7) Combination meter

GND

- (9) Subaru Select Monitor
- (10) Body integrated unit

# 5. Subaru Select Monitor

# A: OPERATION

# 1. READ DIAGNOSTIC TROUBLE CODE (DTC)

1) Prepare the Subaru Select Monitor kit. <Ref. to TPM(diag)-4, SPECIAL TOOL, PREPARATION TOOL, General Description.>

2) Connect the diagnosis cable to the Subaru Select Monitor.

3) Connect the Subaru Select Monitor to the data link connector.

(1) The data link connector is located in the lower portion of the instrument panel (on the driver's side).

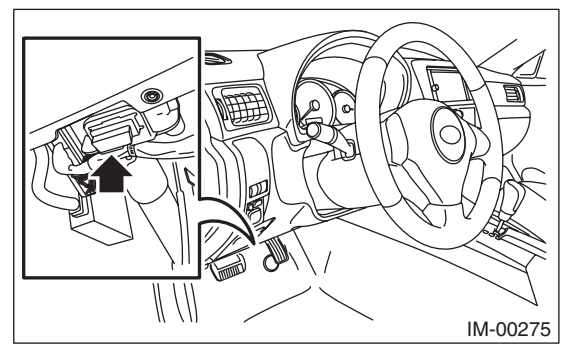

(1) Data link connector

(2) Connect the diagnosis cable to the data link connector.

### CAUTION:

#### Do not connect scan tools other than the Subaru Select Monitor.

4) Turn the ignition switch to ON (engine OFF) and run the Subaru Select Monitor.

5) On the «Main Menu», select {Each System Check}.

6) On the «System Selection Menu», select {Tire Pressure Monitor}.

7) After {Model Year} is displayed, select [OK].

8) On the «Tire Pressure Monitor Diagnosis», select {DTC Display}.

NOTE:

• For details concerning the operation procedure, refer to the "PC application for Subaru Select Monitor".

• For details concerning DTCs, refer to List of Diagnostic Trouble Codes (DTC). <Ref. to TPM(diag)-26, List of Diagnostic Trouble Code (DTC).>

• All DTCs detected will be displayed.

• If a particular DTC is not properly stored in memory (due to a voltage drop of the tire air pressure monitor control module power supply, etc.) when a problem occurs, a DTC suffixed with a question mark will appears on the Subaru Select Monitor display. This shows it may be an unreliable reading.

9) If communication is not possible between the tire pressure monitoring control module and the Subaru Select Monitor, check the communication circuit. <Ref. to TPM(diag)-11, COMMUNICATION FOR INI-TIALIZING IMPOSSIBLE, INSPECTION, Subaru Select Monitor.>

10) When DTC is not displayed, check the indicator circuit and communication circuit. <Ref. to TPM(diag)-14, WITHOUT DTC, INSPECTION, Subaru Select Monitor.>

### 2. DATA DISPLAY

1) On the «Main Menu», select {Each System Check}.

2) On the «System Selection Menu», select {Tire Pressure Monitor}.

3) After the {Tire Pressure Monitor} is displayed, select [OK].

4) On the «Tire Pressure Monitor Diagnosis», select the {Data Display}, and then necessary data will be displayed.

• A list of the support data is shown in the following table.

#### 1. Data monitor (Analog)

| Display                                                                  | Contents to be monitored                                 | Unit of measure                                  |  |
|--------------------------------------------------------------------------|----------------------------------------------------------|--------------------------------------------------|--|
| FR FN Code                                                               |                                                          | LEARN: Transmitted transmitter ID using the      |  |
| FL FN Code                                                               |                                                          | transmitter registration tool                    |  |
| RR FN Code                                                               |                                                          | LOW BAT: Transmitter battery voltage running low |  |
|                                                                          | LEARN, LOW BAT, OFF, WAKE, RE ME, NORMAL                 | Mission)                                         |  |
|                                                                          |                                                          | RE ME: Tire air changes $\pm 8.4$ kPa            |  |
| RL FN Code                                                               |                                                          | WAKE: When data transmission is started from a   |  |
|                                                                          |                                                          | stopped state.                                   |  |
|                                                                          |                                                          | NORMAL: Conditions other than above              |  |
| FR tire pressure                                                         |                                                          | kPa, psig, mmHg, inHg                            |  |
| FL tire pressure                                                         | Value converted to tire pressure from data delivered     | kPa, psig, mmHg, inHg                            |  |
| RR tire pressure                                                         | (The figure may differ from the actual measured values.) | kPa, psig, mmHg, inHg                            |  |
| RL tire pressure                                                         |                                                          | kPa, psig, mmHg, inHg                            |  |
| Vehicle Speed Vehicle speed signal which is input in control module.     |                                                          | km/h, MPH                                        |  |
| Pressure warning Threshold where tire pressure warning light illuminates |                                                          | kPa, psig, mmHg, inHg                            |  |
| Return pressure                                                          | Threshold where tire pressure warning light goes out     | kPa, psig, mmHg, inHg                            |  |

### 3. CLEAR MEMORY

1) On the «Main Menu», select {2. Each System Check}.

2) On the «System Selection Menu», select {Tire Pressure Monitor}.

3) After the {Tire Pressure Monitor} is displayed, select [OK].

4) On the «Tire Pressure Monitor Diagnosis», select {Clear Memory}.

5) When "Done" and "Turn ignition switch to OFF" are shown on the display screen, end the Subaru Select Monitor and turn the ignition switch to OFF.

#### NOTE:

For details concerning the operation procedure, refer to the "SUBARU SELECT MONITOR OPERA-TION MANUAL".

### 4. REGISTER TRANSMITTER ID

Perform the procedures below to register the transmitter.

• Transmitter replaced.

• Replaced the tire pressure monitoring control module.

#### NOTE:

• If registration of the transmitter ID is not possible after 2 attempts, replace the tire pressure monitoring control module. <Ref. to WT-12, TIRE PRESSURE MONITORING CONTROL MODULE, REMOVAL, Tire Pressure Monitoring System.> <Ref. to WT-13, TIRE PRESSURE MONITORING CONTROL MOD-ULE, INSTALLATION, Tire Pressure Monitoring System.>

• During the registration, turn the ignition switch to OFF and end the Subaru Select Monitor. Or if the registration is not performed for 5 minutes or more, the registration mode is cancelled.

• When rotating tires, there is no affect on the performance or functions of the tire pressure monitoring control module even if the transmitter (ID) is not registered, however, the tire position displayed on the Subaru Select Monitor will be incorrect.

1) Adjust all tire pressures to the specifications.

2) Connect Subaru Select Monitor and select {2. Each System Check} on the «Main Menu».

3) On the «System Selection Menu», select {Tire Pressure Monitor}.

4) After the {Tire Pressure Monitor} is displayed, select [OK].

5) On the «Tire Pressure Monitor Diagnosis», select {Transmitter ID regist confirm}.

6) {When ID registration mode execute, Registered ID is deleted After the {Proceed?} is displayed, select [OK].

7) Touch the transmitter registration tool to the side wall area near the air valve on the front left tire, and press the switch. The transmitter ID is sent to the tire pressure monitoring control module. (At that time, the tire pressure warning light blinks to confirm that the registration has started.)

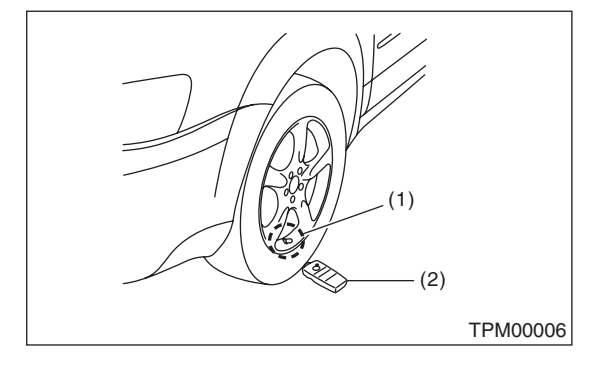

- (1) Air valve (transmitter)
- (2) Transmitter registration tool

#### NOTE:

• The registration order of transmitter ID is not specified.

• The transmitter registration tool is used by touching the side wall area near the transmitter.

• When registration of each tire is completed, the hazard light will blink and {ID registration completed} is displayed on the Select Monitor screen.

• If registration procedure stop in the halfway (turning ignition switch to OFF, wrong registration order, etc), proceed from step 5)

8) When ID registration is completed, the tire pressure warning light remains lit for approximately 2 seconds, to end the registration. Switch to the screen displaying the transmitter ID on the Subaru Select Monitor display. <Ref. to TPM(diag)-10, DIS-PLAY TRANSMITTER (ID)., OPERATION, Subaru Select Monitor.>

9) Check the transmitter ID that was registered, then perform a driving test. <Ref. to TPM(diag)-17, PROCEDURE, Inspection Mode.>

### 5. DISPLAY TRANSMITTER (ID).

1) On the «Main Menu», select {Each System Check}.

2) On the «System Selection Menu», select {Tire Pressure Monitor}.

3) After the {Tire Pressure Monitor} is displayed, select [OK].

4) On the «Tire Pressure Monitor Diagnosis», select {Transmitter ID regist confirm}.

5) Select the {Transmitter ID Data Monitor} and then select [OK] to display the transmitter ID.

## **B: INSPECTION**

### **1. COMMUNICATION FOR INITIALIZING IMPOSSIBLE**

#### **DETECTING CONDITION:**

Defective harness connector

#### TROUBLE SYMPTOM:

Communication is impossible between the tire pressure monitoring control module and the Subaru Select Monitor.

#### WIRING DIAGRAM:

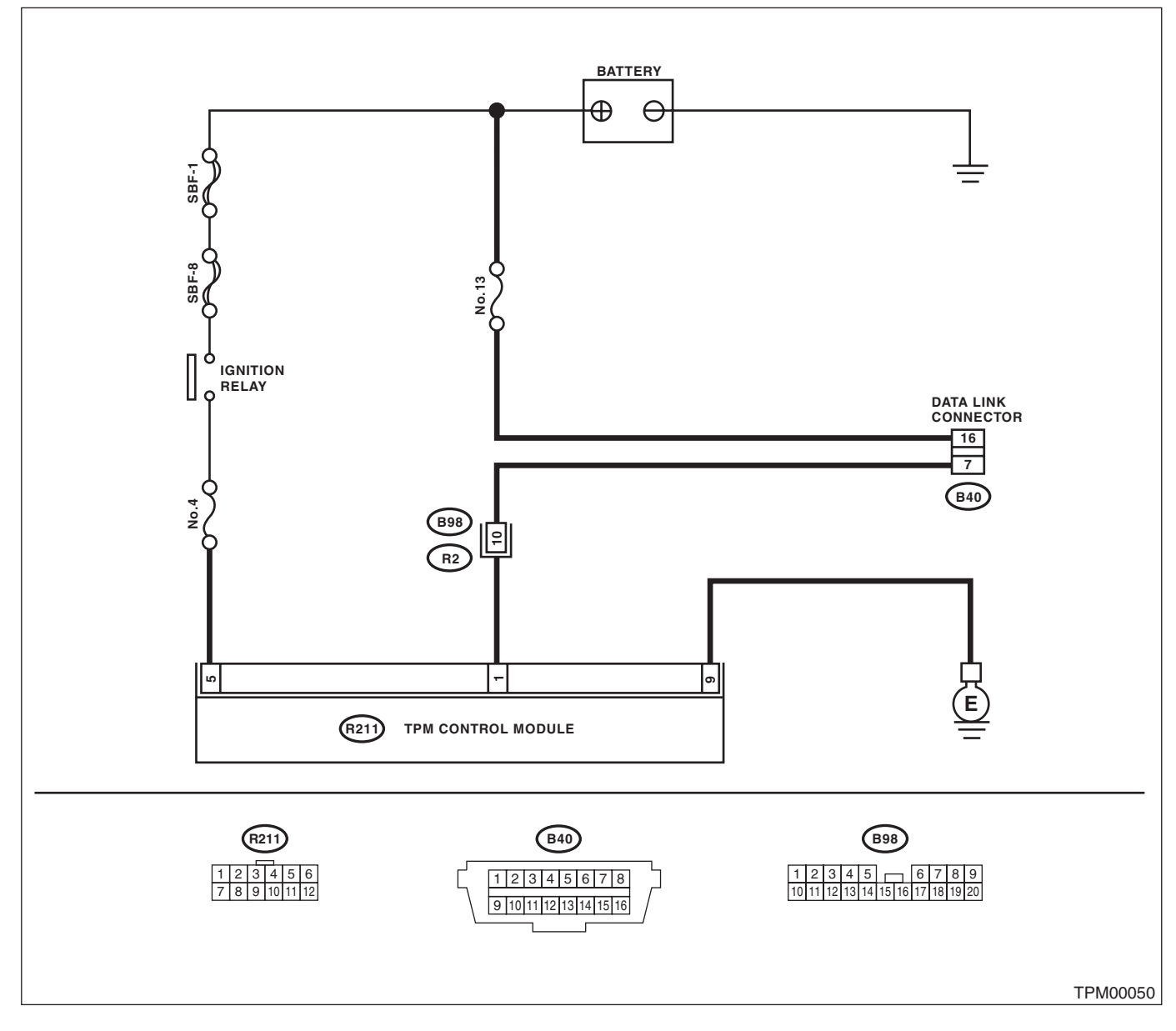

# Subaru Select Monitor

### TIRE PRESSURE MONITORING SYSTEM (DIAGNOSTICS)

|   | Step                                                                                                    | Check                                                                                                    | Yes                                                                                                    | No                                                                                                    |
|---|----------------------------------------------------------------------------------------------------|----------------------------------------------------------------------------------------------------|----------------------------------------------------------------------------------------------------|----------------------------------------------------------------------------------------------------|
| 1 | CHECK IGNITION SWITCH.                                                                                                    | Is the ignition switch ON?                                                                                                    | Go to step 2.                                                                                                    | Turn the ignition<br>switch to ON, and<br>select TPM mode<br>using Subaru<br>Select Monitor.                                           |
| 2 | CHECK BATTERY.                                                                                                    | Is the voltage 11 V or more?                                                                                                    | Go to step 3.                                                                                                    | Charge or replace the battery.                                                                                                    |
| 3 | CHECK BATTERY TERMINAL.                                                                                                    | Is there poor contact at battery terminal?                                                                                                   | Repair or tighten<br>the battery termi-<br>nal.                                                                                                    | Go to step 4.                                                                                                    |
| 4 | <ul> <li>CHECK SUBARU SELECT MONITOR COM-<br/>MUNICATION.</li> <li>1) Turn the ignition switch to ON.</li> <li>2) Using the Subaru Select Monitor, check<br/>whether communication to other systems can<br/>be performed normally.</li> </ul>                                                                                                    | Is the system name displayed<br>on Subaru Select Monitor?                                                                                    | Go to step <b>8</b> .                                                                                                    | Go to step 5.                                                                                                    |
| 5 | <ul> <li>CHECK SUBARU SELECT MONITOR COM-<br/>MUNICATION.</li> <li>1) Turn the ignition switch to OFF.</li> <li>2) Disconnect the tire pressure monitoring<br/>control module connector.</li> <li>3) Turn the ignition switch to ON.</li> <li>4) Check whether communication to other sys-<br/>tems can be executed normally.</li> </ul>                                                 | Is the system name displayed<br>on Subaru Select Monitor?                                                                                    | Replace the tire<br>pressure monitor-<br>ing control module.<br><ref. to="" wt-12,<br="">TIRE PRESSURE<br/>MONITORING<br/>CONTROL MOD-<br/>ULE, REMOVAL,<br/>Tire Pressure<br/>Monitoring Sys-<br/>tem.&gt;</ref.> | Go to step <b>6</b> .                                                                                                    |
| 6 | <ul> <li>CHECK HARNESS CONNECTOR BETWEEN<br/>EACH CONTROL MODULE AND DATA LINK<br/>CONNECTOR.</li> <li>1) Turn the ignition switch to OFF.</li> <li>2) Disconnect the tire pressure monitoring<br/>control module.</li> <li>3) Measure the resistance between data link<br/>connector and chassis ground.</li> <li>Connector &amp; terminal<br/>(B40) No. 7 — Chassis ground:</li> </ul> | Is the resistance 1 MΩ or more?                                                                                                    | Go to step 7.                                                                                                    | Repair the harness<br>and connector<br>between each con-<br>trol module and<br>data link connec-<br>tor.                               |
| 7 | <ul> <li>CHECK THE TIRE PRESSURE MONITORING<br/>CONTROL MODULE OUTPUT SIGNAL.</li> <li>1) Turn the ignition switch to ON.</li> <li>2) Measure the voltage between tire pressure<br/>monitoring control module and chassis ground.<br/><i>Connector &amp; terminal</i><br/>(B40) No. 7 (+) — Chassis ground (-):</li> </ul>                                                               | Is the voltage less than 1 V?                                                                                                    | Go to step <b>8</b> .                                                                                                    | Repair the harness<br>and connector<br>between each con-<br>trol module and<br>data link connec-<br>tor.                               |
| 8 | CHECK HARNESS CONNECTOR BETWEEN<br>TIRE PRESSURE MONITORING CONTROL<br>MODULE AND DATA LINK CONNECTOR.<br>Measure the resistance between tire pressure<br>monitoring control module and data link con-<br>nector.<br>Connector & terminal<br>(R211) No. 1 — (B40) No. 7:                                                                                                    | Is resistance less than 0.5 Ω?                                                                                                    | Go to step <b>9</b> .                                                                                                    | Repair the harness<br>and connector<br>between tire pres-<br>sure monitoring<br>control module and<br>data link connec-<br>tor.        |
| 9 | CHECK TIRE PRESSURE MONITORING<br>CONTROL MODULE CONNECTOR.<br>Turn the ignition switch to OFF.                                                                                                    | Is the tire pressure monitoring<br>control module connector<br>inserted in the tire pressure<br>monitoring control module until<br>it locks? | Go to step <b>10</b> .                                                                                                    | Insert the tire pres-<br>sure monitoring<br>control module<br>connector into the<br>tire pressure moni-<br>toring control mod-<br>ule. |

# Subaru Select Monitor

### TIRE PRESSURE MONITORING SYSTEM (DIAGNOSTICS)

|    | Step                                                                                                    | Check                                                                                                    | Yes                   | No                                                                                                    |
|----|----------------------------------------------------------------------------------------------------|----------------------------------------------------------------------------------------------------|-----------------------|----------------------------------------------------------------------------------------------------|
| 10 | <ul> <li>CHECK POWER SUPPLY CIRCUIT.</li> <li>1) Turn the ignition switch to ON. (engine OFF)</li> <li>2) Measure the ignition power voltage between<br/>tire pressure monitoring control module con-<br/>nector and chassis ground.</li> <li>Connector &amp; terminal<br/>(R211) No. 5 (+) — Chassis ground (-):</li> </ul>                                                                                                    | Is the voltage 10 — 15 V?                                                                                                    | Go to step 11.        | Repair open circuit<br>of the harness<br>between the tire<br>pressure monitor-<br>ing control module<br>and battery.                                                                                               |
| 11 | <ul> <li>CHECK HARNESS CONNECTOR BETWEEN<br/>TIRE PRESSURE MONITORING CONTROL<br/>MODULE AND CHASSIS GROUND.</li> <li>1) Turn the ignition switch to OFF.</li> <li>2) Disconnect the connector from the tire pressure monitoring control module.</li> <li>3) Measure the resistance of harness between<br/>tire pressure monitoring control module and<br/>chassis ground.</li> <li>Connector &amp; terminal<br/>(R211) No. 9 — Chassis ground:</li> </ul> | Is the resistance less than 0.5 Ω?                                                                                              | Go to step 12.        | Repair open circuit<br>of the harness of<br>the tire pressure<br>monitoring control<br>module.                                                                                                    |
| 12 | CHECK POOR CONTACT OF CONNECTOR.                                                                                                    | Is there poor contact in tire<br>pressure monitoring control<br>module power supply, ground<br>circuit and data link connector? | Repair the connector. | Replace the tire<br>pressure monitor-<br>ing control module.<br><ref. to="" wt-12,<br="">TIRE PRESSURE<br/>MONITORING<br/>CONTROL MOD-<br/>ULE, REMOVAL,<br/>Tire Pressure<br/>Monitoring Sys-<br/>tem.&gt;</ref.> |

### 2. WITHOUT DTC

### **DETECTING CONDITION:**

- Defective combination meter
- Defective harness

#### TROUBLE SYMPTOM:

- TIRE PRESSURE WARNING LIGHT DOES NOT GO OFF
- "NO TROUBLE CODE" will be displayed on the Subaru Select Monitor.

#### NOTE:

When the tire pressure warning light is OFF and "NO TROUBLE CODE" is displayed on Subaru Select Monitor, the system is in a normal condition.

### WIRING DIAGRAM:

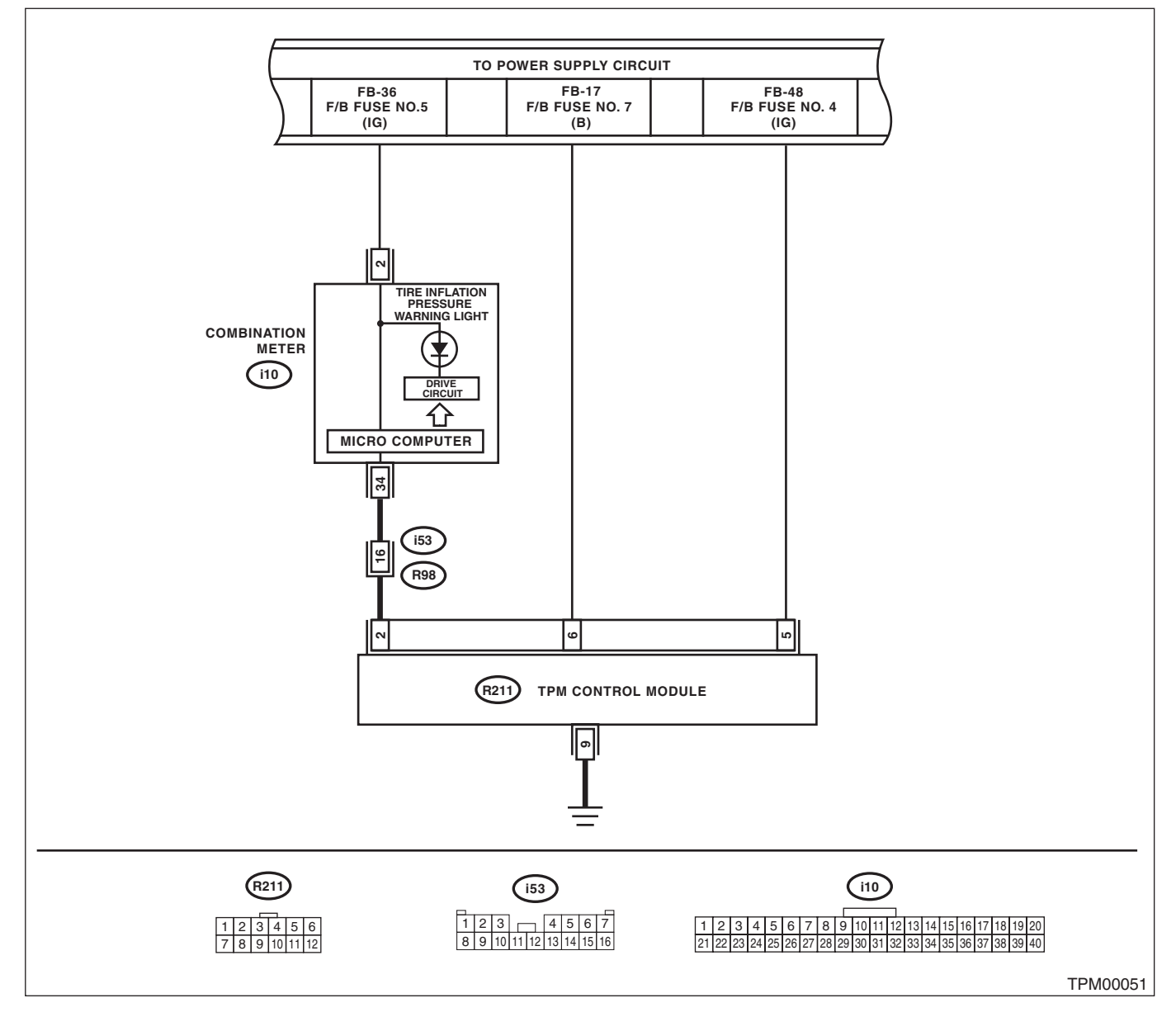

# Subaru Select Monitor

### TIRE PRESSURE MONITORING SYSTEM (DIAGNOSTICS)

| Step                                                                                                    | Check                                                                                                    | Yes                                                                                                    | No                                                                                                    |
|----------------------------------------------------------------------------------------------------|----------------------------------------------------------------------------------------------------|----------------------------------------------------------------------------------------------------|----------------------------------------------------------------------------------------------------|
| <ol> <li>CHECK SUBARU SELECT MONITOR DATA.</li> <li>Select {Current Data Display &amp; Save} in<br/>Subaru Select Monitor.</li> <li>Read the data of the "Tire pressure warning<br/>light".</li> </ol> | Is "ON" indicated?                                                                                                    | Replace the tire<br>pressure monitor-<br>ing control module.<br><ref. to="" wt-12,<br="">TIRE PRESSURE<br/>MONITORING<br/>CONTROL MOD-<br/>ULE, REMOVAL,<br/>Tire Pressure<br/>Monitoring Sys-<br/>tem.&gt;</ref.> | Go to step 2.                                                                                                    |
| 2 CHECK WIRING HARNESS.<br>Measure the resistance between tire pressure<br>monitoring control module and combination<br>meter connector.<br>Connector & terminal<br>(i10) No. 34 — (R211) No. 2:       | Is the resistance less than 0.5 $\Omega$ ?                                                                                 | Go to step 3.                                                                                                    | Repair the harness<br>and connector<br>between tire pres-<br>sure monitoring<br>control module and<br>combination meter. |
| 3 CHECK POOR CONTACT OF CONNECTOR.                                                                                                    | Is there poor contact in the tire<br>pressure monitoring control<br>module connector and combi-<br>nation meter connector? | Repair the connec-<br>tor.                                                                                                    | Check the combi-<br>nation meter.                                                                                        |

# 6. Read Diagnostic Trouble Code (DTC)

# A: OPERATION

For details concerning DTC reading procedure, refer to "Subaru Select Monitor". <Ref. to TPM(diag)-8, Subaru Select Monitor.>

# 7. Inspection Mode

# A: PROCEDURE

Reproduce the malfunction occurrence condition as much as possible. Drive the vehicle at 40 km/h (25 MPH) or faster for at least ten minutes.

# 8. Clear Memory Mode

# A: OPERATION

For details concerning DTC clear operation, refer to "Subaru Select Monitor". <Ref. to TPM(diag)-8, Subaru Select Monitor.>

# 9. Tire Pressure Warning Light / Trouble Indicator Light Illumination Pattern

# A: INSPECTION

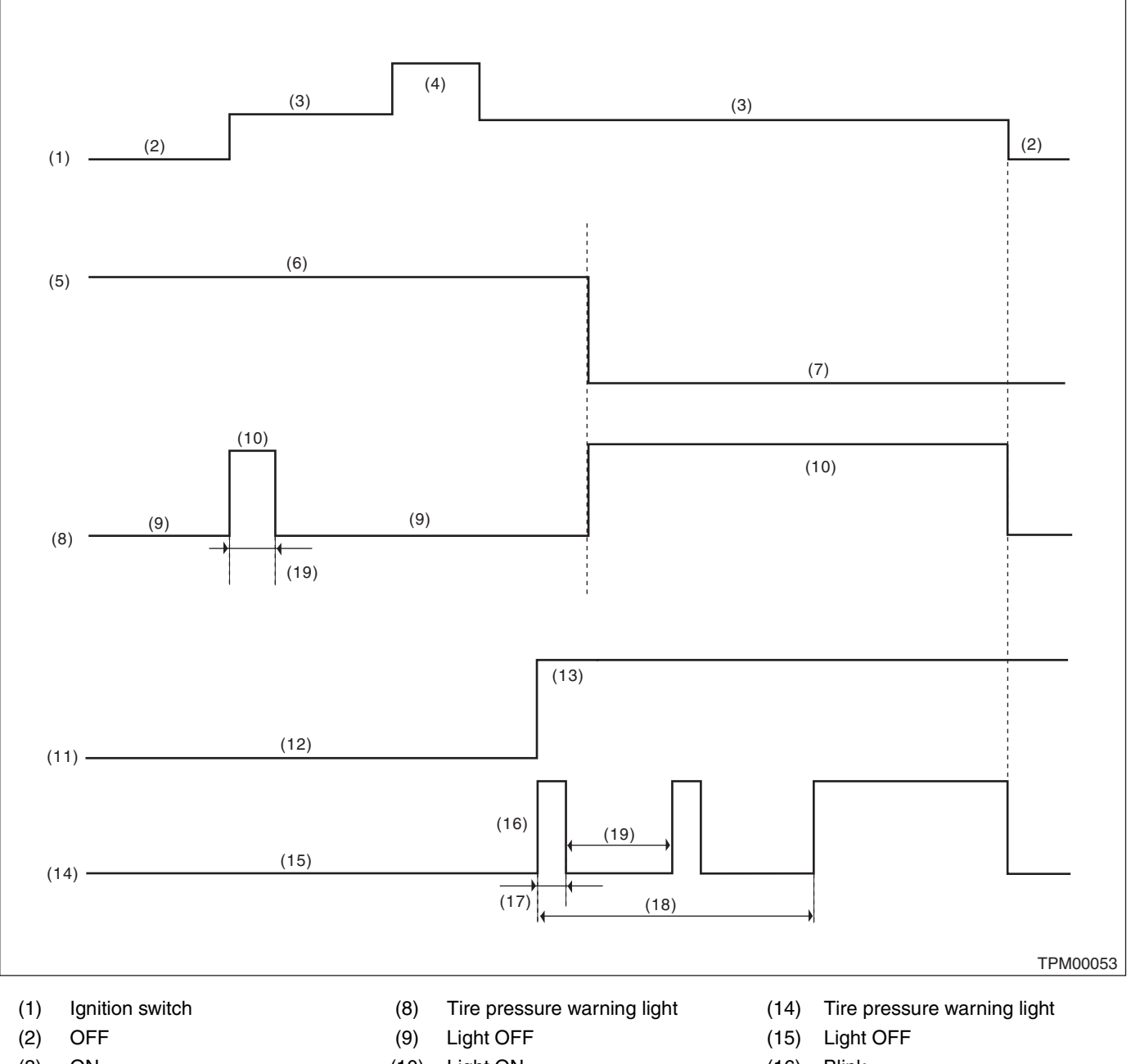

- (3) ON
- (4) Start
- (5) Tire pressure
- (6) Meet the specification
- (7) 186 kPa (1.86 kgf/cm<sup>2</sup>, 27 psi) or less
- (10) Light ON
- (11) System status
- (12) Normal
- (13) Malfunction

- (16) Blink
- (17) 1 second
- (18) Blinks 25 times
- (19) 2 seconds

TIRE PRESSURE MONITORING SYSTEM (DIAGNOSTICS)

1) When the tire pressure warning light does not illuminate in accordance with this illumination pattern, there must be an electrical malfunction.

2) If the tire pressure warning light does not go off, check the tire pressure monitoring control module/ warning light circuit and the combination meter circuit. <Ref. to TPM(diag)-22, TIRE PRESSURE WARNING LIGHT DOES NOT COME OFF, Tire Pressure Warning Light / Trouble Indicator Light Illumination Pattern.>

#### NOTE:

If the problem is fixed while driving at approximately 40 km/h (25 MPH) after the tire pressure warning light blinks/lights, the warning light goes out and the tire pressure monitor system operates normally. (If there is a decrease in tire pressure, or a malfunction of the system, the malfunction history is displayed.)

# **B: TIRE PRESSURE WARNING LIGHT DOES NOT COME ON**

#### **DETECTING CONDITION:**

Defective combination meter

#### **TROUBLE SYMPTOM:**

When the ignition switch is turned to ON (engine OFF), the tire pressure warning light does not come on (for approximately 2 seconds).

#### WIRING DIAGRAM:

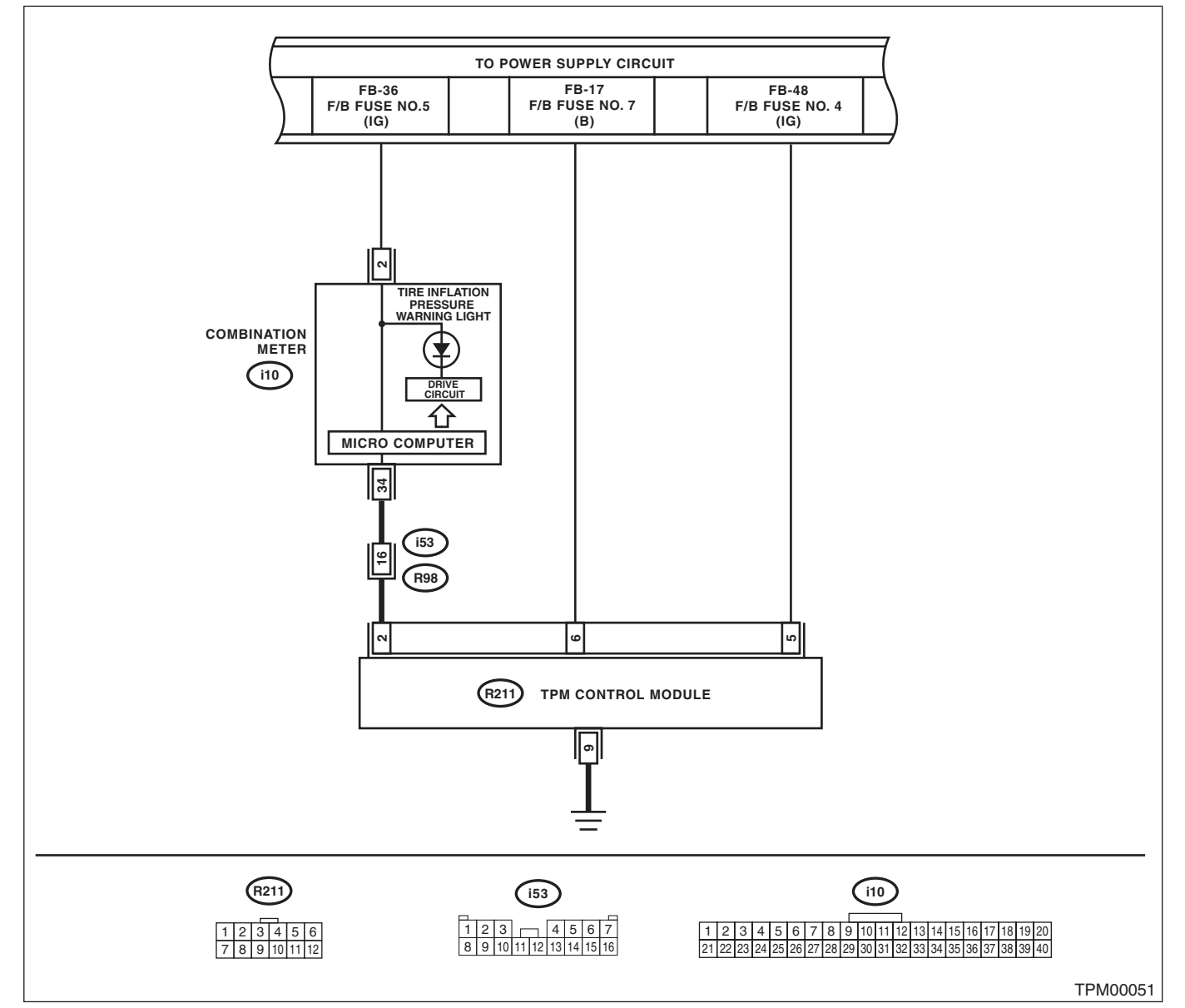

|   | Step                                        | Check                          | Yes                                                                               | No                                    |
|---|---------------------------------------------|--------------------------------|-----------------------------------------------------------------------------------|---------------------------------------|
| 1 | CHECK DIAGNOSTIC TROUBLE CODE               | Is diagnostics code (DTC) dis- | Perform the diag-                                                                 | Replace the com-                      |
|   | (DTC).                                      | played?                        | nosis according to                                                                | bination meter.                       |
|   | Connect the Subaru Select Monitor, and read |                                | the DTC. <ref. th="" to<=""><th><ref. idi-14,<="" th="" to=""></ref.></th></ref.> | <ref. idi-14,<="" th="" to=""></ref.> |
|   | the Diagnostic Trouble Code. < Ref. to      |                                | TPM(diag)-26, List                                                                | REMOVAL, Com-                         |
|   | TPM(diag)-8, READ DIAGNOSTIC TROUBLE        |                                | of Diagnostic Trou-                                                               | bination Meter.>                      |
|   | CODE (DTC), OPERATION, Subaru Select        |                                | ble Code (DTC).>                                                                  |                                       |
|   | Monitor.>                                   |                                |                                                                                   |                                       |

# TPM(diag)-21

### **Tire Pressure Warning Light / Trouble Indicator Light Illumination Pattern** TIRE PRESSURE MONITORING SYSTEM (DIAGNOSTICS)

# C: TIRE PRESSURE WARNING LIGHT DOES NOT COME OFF

### **DETECTING CONDITION:**

Defective combination meter

- Tires pressure drop
- Transmitter ID not registered

### TROUBLE SYMPTOM:

Tire pressure warning light remains illuminating after engine starts.

### WIRING DIAGRAM:

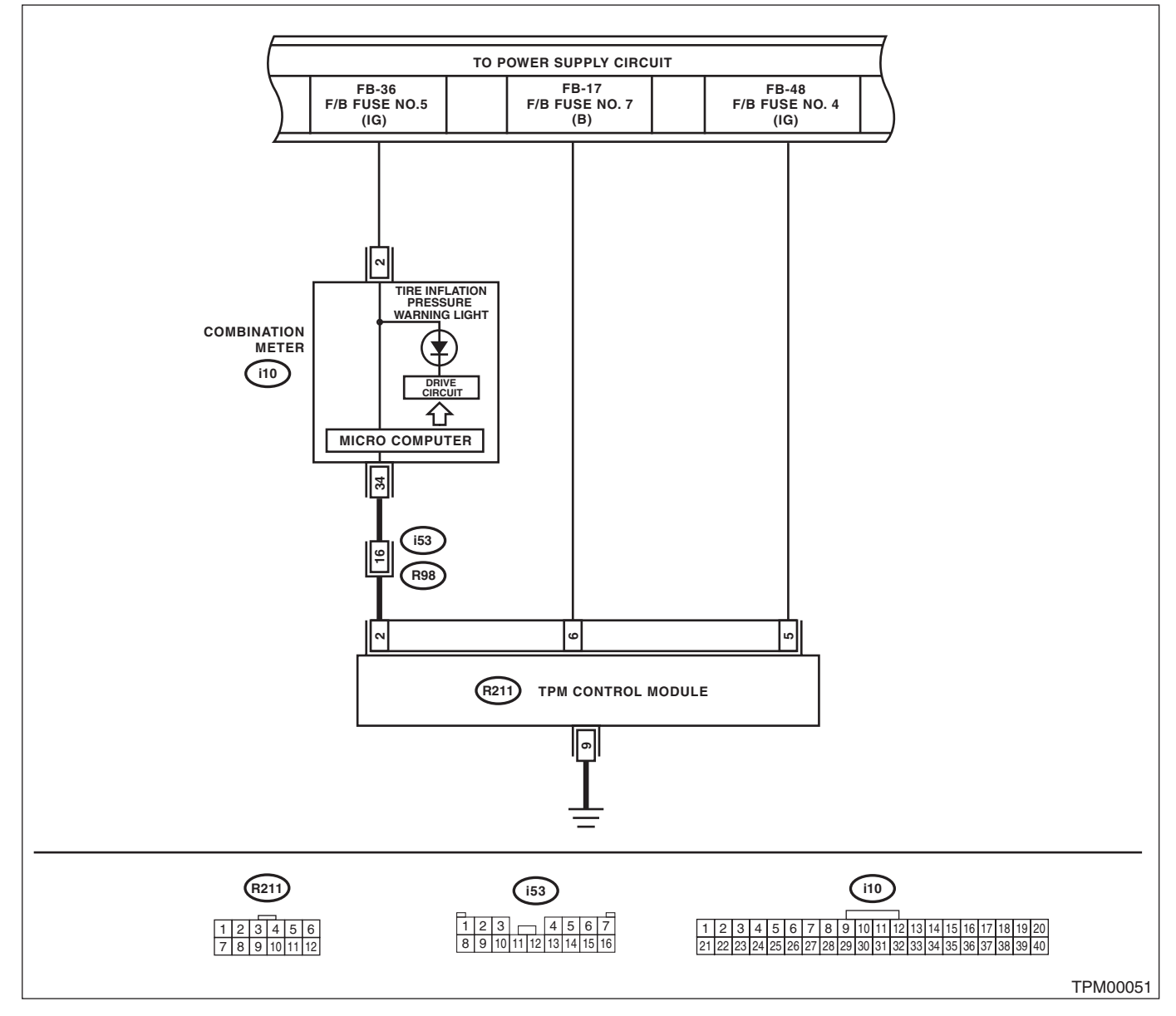

| TIRE PRESSURE MONITORING SYSTEM | (DIAGNOSTICS) |
|---------------------------------|---------------|
|---------------------------------|---------------|

|   | Step                                                                                                    | Check                             | Yes                                                                                                    | No                                                                                                    |
|---|----------------------------------------------------------------------------------------------------|-----------------------------------|----------------------------------------------------------------------------------------------------|----------------------------------------------------------------------------------------------------|
| 1 | CHECK DIAGNOSTIC TROUBLE CODE<br>(DTC).<br>Connect the Subaru Select Monitor, and read<br>the Diagnostic Trouble Code. <ref. to<br="">TPM(diag)-8, READ DIAGNOSTIC TROUBLE<br/>CODE (DTC), OPERATION, Subaru Select<br/>Monitor.&gt;</ref.> | Is DTC displayed?                 | Perform the diag-<br>nosis according to<br>the DTC. <ref. to<br="">TPM(diag)-26, List<br/>of Diagnostic Trou-<br/>ble Code (DTC).&gt;</ref.>                                                                       | Go to step 2.                                                                                                    |
| 2 | CHECK TRANSMITTER (ID).<br>Display the transmitter ID of the tire pressure<br>monitor system.                                                                                                    | Is the transmitter ID registered? | Go to step 3.                                                                                                    | Register the trans-<br>mitter ID. <ref. to<br="">TPM(diag)-10,<br/>REGISTER<br/>TRANSMITTER ID,<br/>OPERATION, Sub-<br/>aru Select Moni-<br/>tor.&gt;</ref.> |
| 3 | <ul> <li>CHECK TRANSMITTER DATA OUTPUT.</li> <li>1) Select data display of the tire pressure monitoring.</li> <li>2) Start the engine and check the tire pressure warning light output.</li> </ul>                                          | Is the warning light output ON?   | Replace the tire<br>pressure monitor-<br>ing control module.<br><ref. to="" wt-12,<br="">TIRE PRESSURE<br/>MONITORING<br/>CONTROL MOD-<br/>ULE, REMOVAL,<br/>Tire Pressure<br/>Monitoring Sys-<br/>tem.&gt;</ref.> | Replace the com-<br>bination meter.<br><ref. idi-14,<br="" to="">REMOVAL, Com-<br/>bination Meter.&gt;</ref.>                                                |

TIRE PRESSURE MONITORING SYSTEM (DIAGNOSTICS)

# D: TIRE PRESSURE WARNING LIGHT IS 25 TIMES BLINKING AND TURN ON

### DETECTING CONDITION:

- Tire pressure monitoring control module is faulty.
- Defective harness
- Transmitter is faulty.

### TROUBLE SYMPTOM:

Every time the engine starts, tire pressure warning light blinks 25 times and then illuminates.

# WIRING DIAGRAM:

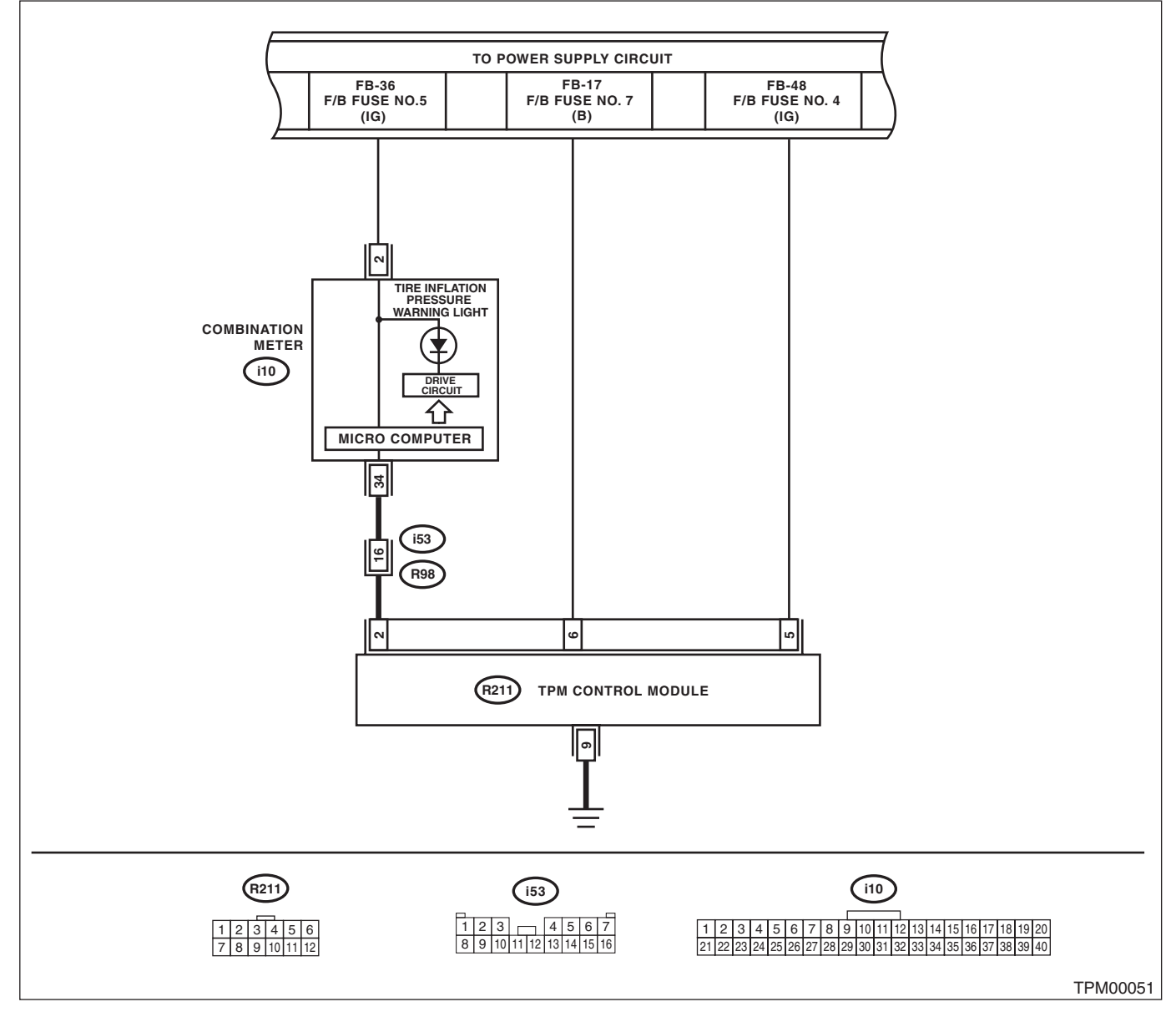

| TIRE PRESSURE MONITORING SYSTEM | (DIAGNOSTICS) |
|---------------------------------|---------------|
|---------------------------------|---------------|

|   | Step                                                                                                    | Check                                                                                                    | Yes                                                                                                    | No                                                                                                    |
|---|----------------------------------------------------------------------------------------------------|----------------------------------------------------------------------------------------------------|----------------------------------------------------------------------------------------------------|----------------------------------------------------------------------------------------------------|
| 1 | CHECK DIAGNOSTIC TROUBLE CODE<br>(DTC).<br>Connect the Subaru Select Monitor, and read<br>the Diagnostic Trouble Code. <ref. to<br="">TPM(diag)-8, READ DIAGNOSTIC TROUBLE<br/>CODE (DTC), OPERATION, Subaru Select<br/>Monitor.&gt;</ref.>                                                                                                    | Is diagnostics code (DTC) displayed?                                                                                                    | Perform the diag-<br>nosis according to<br>the DTC. <ref. to<br="">TPM(diag)-26, List<br/>of Diagnostic Trou-<br/>ble Code (DTC).&gt;</ref.>            | Go to step 2.                                                                                                    |
| 2 | <ul> <li>CHECK HARNESS.</li> <li>1) Connect the Subaru Select Monitor to the terminal No. 2 of the tire pressure monitoring control module connector (R211).</li> <li>Connector &amp; terminal (R211) No. 2 (+) — Chassis ground (-):</li> <li>2) Turn the ignition switch to ON, and select "Oscilloscope" from the Main Menu of Subaru Select Monitor.</li> <li>3) Check the voltage displayed.</li> </ul>                                                                               | Is the voltage 10 V or more?                                                                                                    | Go to step 3.                                                                                                    | Go to step 4.                                                                                                    |
| 3 | CHECK HARNESS. 1) Check the output waveform displayed in the oscilloscope of Subaru Select Monitor. High Low (1) TPM00044                                                                                                    | Is the pattern the same output<br>waveform as shown in the fig-<br>ure?<br>(1) 400±20 ms Duty 50 %<br>High: Battery voltage<br>Low: 1.5 V or less | Check the combination meter.                                                                                                    | Replace the tire<br>pressure monitor-<br>ing control module.<br><ref. to="" wt-12,<br="">REMOVAL, Tire<br/>Pressure Monitor-<br/>ing System.&gt;</ref.>                                           |
| 4 | <ul> <li>CHECK HARNESS.</li> <li>1) Disconnect the tire pressure monitoring control module connector.</li> <li>2) Connect the Subaru Select Monitor to the terminal No. 2 of the tire pressure monitoring control module connector (R211).</li> <li>Connector &amp; terminal (R211) No. 2 (+) — Chassis ground (-):</li> <li>3) Turn the ignition switch to ON, and select "Oscilloscope" from the Main Menu of Subaru Select Monitor.</li> <li>4) Check the voltage displayed.</li> </ul> | Is the voltage 10 V or more?                                                                                                    | Replace the tire<br>pressure monitor-<br>ing control module.<br><ref. to="" wt-12,<br="">REMOVAL, Tire<br/>Pressure Monitor-<br/>ing System.&gt;</ref.> | The harness<br>between the com-<br>bination meter<br>connector and the<br>tire pressure moni-<br>toring control mod-<br>ule connector is<br>shorted or open.<br>Repair or replace<br>the harness. |

# **10.List of Diagnostic Trouble Code (DTC)**

# A: LIST

| DTC | Item                                   | Contents of diagnosis                       | Remarks                                                                                                    |
|-----|----------------------------------------|---------------------------------------------|----------------------------------------------------------------------------------------------------|
| 11  | Tire 1 air pressure decrease           | Tire pressure of tire 1 is reduced.         | <ref. 1="" 11="" air="" dtc="" pres-<br="" tire="" to="" tpm(diag)-28,="">SURE DECREASE, Diagnostic Procedure with<br/>Diagnostic Trouble Code (DTC).&gt;</ref.>     |
| 12  | Tire 2 air pressure decrease           | Tire pressure of tire 2 is reduced.         | <ref. 12="" 2="" air="" dtc="" pres-<br="" tire="" to="" tpm(diag)-28,="">SURE DECREASE, Diagnostic Procedure with<br/>Diagnostic Trouble Code (DTC).&gt;</ref.>     |
| 13  | Tire 3 air pressure decrease           | Tire pressure of tire 3 is reduced.         | <ref. 13="" 3="" air="" dtc="" pres-<br="" tire="" to="" tpm(diag)-28,="">SURE DECREASE, Diagnostic Procedure with<br/>Diagnostic Trouble Code (DTC).&gt;</ref.>     |
| 14  | Tire 4 air pressure decrease           | Tire pressure of tire 4 is reduced.         | <ref. 14="" 4="" air="" dtc="" pres-<br="" tire="" to="" tpm(diag)-28,="">SURE DECREASE, Diagnostic Procedure with<br/>Diagnostic Trouble Code (DTC).&gt;</ref.>     |
| 21  | Transmitter 1 no data                  | Data cannot be received from transmitter 1. | <ref. 1<br="" 21="" dtc="" to="" tpm(diag)-29,="" transmitter="">NO DATA, Diagnostic Procedure with Diagnostic<br/>Trouble Code (DTC).&gt;</ref.>                    |
| 22  | Transmitter 2 no data                  | Data cannot be received from transmitter 2. | <ref. 22="" 2<br="" dtc="" to="" tpm(diag)-29,="" transmitter="">NO DATA, Diagnostic Procedure with Diagnostic<br/>Trouble Code (DTC).&gt;</ref.>                    |
| 23  | Transmitter 3 no data                  | Data cannot be received from transmitter 3. | <ref. 23="" 3<br="" dtc="" to="" tpm(diag)-29,="" transmitter="">NO DATA, Diagnostic Procedure with Diagnostic<br/>Trouble Code (DTC).&gt;</ref.>                    |
| 24  | Transmitter 4 no data                  | Data cannot be received from transmitter 4. | <ref. 24="" 4<br="" dtc="" to="" tpm(diag)-30,="" transmitter="">NO DATA, Diagnostic Procedure with Diagnostic<br/>Trouble Code (DTC).&gt;</ref.>                    |
| 31  | Transmitter 1 pressure data abnormal   | Transmitter 1 data contents are abnormal.   | <ref. 1<br="" 31="" dtc="" to="" tpm(diag)-31,="" transmitter="">PRESSURE DATA ABNORMAL, Diagnostic Proce-<br/>dure with Diagnostic Trouble Code (DTC).&gt;</ref.>   |
| 32  | Transmitter 2 pressure data abnormal   | Transmitter 2 data contents are abnormal.   | <ref. 2<br="" 32="" dtc="" to="" tpm(diag)-31,="" transmitter="">PRESSURE DATA ABNORMAL, Diagnostic Proce-<br/>dure with Diagnostic Trouble Code (DTC).&gt;</ref.>   |
| 33  | Transmitter 3 pressure data abnormal   | Transmitter 3 data contents are abnormal.   | <ref. 33="" 3<br="" dtc="" to="" tpm(diag)-31,="" transmitter="">PRESSURE DATA ABNORMAL, Diagnostic Proce-<br/>dure with Diagnostic Trouble Code (DTC).&gt;</ref.>   |
| 34  | Transmitter 4 pressure data abnormal   | Transmitter 4 data contents are abnormal.   | <ref. 34="" 4<br="" dtc="" to="" tpm(diag)-32,="" transmitter="">PRESSURE DATA ABNORMAL, Diagnostic Proce-<br/>dure with Diagnostic Trouble Code (DTC).&gt;</ref.>   |
| 41  | Transmitter 1 function code abnormal   | Function code has error.                    | <ref. 1<br="" 41="" dtc="" to="" tpm(diag)-33,="" transmitter="">FUNCTION CODE ABNORMAL, Diagnostic Proce-<br/>dure with Diagnostic Trouble Code (DTC).&gt;</ref.>   |
| 42  | Transmitter 2 function code abnormal   | Function code has error.                    | <ref. 2<br="" 42="" dtc="" to="" tpm(diag)-33,="" transmitter="">FUNCTION CODE ABNORMAL, Diagnostic Proce-<br/>dure with Diagnostic Trouble Code (DTC).&gt;</ref.>   |
| 43  | Transmitter 3 function code abnormal   | Function code has error.                    | <ref. 3<br="" 43="" dtc="" to="" tpm(diag)-33,="" transmitter="">FUNCTION CODE ABNORMAL, Diagnostic Proce-<br/>dure with Diagnostic Trouble Code (DTC).&gt;</ref.>   |
| 44  | Transmitter 4 function code abnormal   | Function code has error.                    | <ref. 44="" 4<br="" dtc="" to="" tpm(diag)-34,="" transmitter="">FUNCTION CODE ABNORMAL, Diagnostic Proce-<br/>dure with Diagnostic Trouble Code (DTC).&gt;</ref.>   |
| 51  | Transmitter 1 battery voltage decrease | Transmitter battery voltage is low.         | <ref. 1<br="" 51="" dtc="" to="" tpm(diag)-35,="" transmitter="">BATTERY VOLTAGE DECREASE, Diagnostic Pro-<br/>cedure with Diagnostic Trouble Code (DTC).&gt;</ref.> |

# List of Diagnostic Trouble Code (DTC)

TIRE PRESSURE MONITORING SYSTEM (DIAGNOSTICS)

| DTC | Item                                   | Contents of diagnosis                                                                                       | Remarks                                                                                                    |  |
|-----|----------------------------------------|----------------------------------------------------------------------------------------------------|----------------------------------------------------------------------------------------------------|--|
| 52  | Transmitter 2 battery voltage decrease | Transmitter battery voltage is low.                                                                         | <ref. 2<br="" 52="" dtc="" to="" tpm(diag)-35,="" transmitter="">BATTERY VOLTAGE DECREASE, Diagnostic Pro-<br/>cedure with Diagnostic Trouble Code (DTC).&gt;</ref.> |  |
| 53  | Transmitter 3 battery voltage decrease | Transmitter battery voltage is low.                                                                         | <ref. 3<br="" 53="" dtc="" to="" tpm(diag)-35,="" transmitter="">BATTERY VOLTAGE DECREASE, Diagnostic Pro-<br/>cedure with Diagnostic Trouble Code (DTC).&gt;</ref.> |  |
| 54  | Transmitter 4 battery voltage decrease | Transmitter battery voltage is low.                                                                         | <ref. 4<br="" 54="" dtc="" to="" tpm(diag)-35,="" transmitter="">BATTERY VOLTAGE DECREASE, Diagnostic Pro-<br/>cedure with Diagnostic Trouble Code (DTC).&gt;</ref.> |  |
| 61  | Vehicle Speed Is Abnormal              | Vehicle speed signal is not input to the control module when the vehicle speed is 6 km/h (3.7 MPH) or more. | <ref. 61="" dtc="" speed<br="" to="" tpm(diag)-36,="" vehicle="">IS ABNORMAL, Diagnostic Procedure with Diag-<br/>nostic Trouble Code (DTC).&gt;</ref.>              |  |

# 11.Diagnostic Procedure with Diagnostic Trouble Code (DTC)

# A: DTC 11 TIRE 1 AIR PRESSURE DECREASE

NOTE:

Refer to DTC 14 for diagnostic procedure. <Ref. to TPM(diag)-28, DTC 14 TIRE 4 AIR PRESSURE DE-CREASE, Diagnostic Procedure with Diagnostic Trouble Code (DTC).>

# **B: DTC 12 TIRE 2 AIR PRESSURE DECREASE**

### NOTE:

Refer to DTC 14 for diagnostic procedure. <Ref. to TPM(diag)-28, DTC 14 TIRE 4 AIR PRESSURE DE-CREASE, Diagnostic Procedure with Diagnostic Trouble Code (DTC).>

# C: DTC 13 TIRE 3 AIR PRESSURE DECREASE

NOTE:

Refer to DTC 14 for diagnostic procedure. <Ref. to TPM(diag)-28, DTC 14 TIRE 4 AIR PRESSURE DE-CREASE, Diagnostic Procedure with Diagnostic Trouble Code (DTC).>

# D: DTC 14 TIRE 4 AIR PRESSURE DECREASE

### DTC DETECTING CONDITION:

Inflation pressure of tires dropped under specifications (186 kPa (1.86 kgf/cm<sup>2</sup>, 27 psi) or less).

## TROUBLE SYMPTOM:

Tire pressure warning light illuminates.

|   | Step                                                                                                    | Check                                            | Yes                                                                                                    | No                            |
|---|----------------------------------------------------------------------------------------------------|--------------------------------------------------|----------------------------------------------------------------------------------------------------|-------------------------------|
| 1 | CHECK THE TIRES.<br>Lift up the vehicle and check for damage in the<br>tires.                                                                                                    | Are there cracks or damage?                      | Replace the tire.<br><ref. to="" wt-5,<br="">Tire.&gt;</ref.>                                                                                                    | Go to step 2.                 |
| 2 | CHECK THE TIRES.<br>Check the tire air pressure.                                                                                                    | Is the tire pressure in the speci-<br>fications? | Go to step 3.                                                                                                    | Adjust the air pres-<br>sure. |
| 3 | CHECK TRANSMITTER.<br>Drive the vehicle at 40 km/h (25 MPH) or faster<br>and compare the data from the transmitter on<br>the four wheels.                                                                                                    | Is there a transmitter with differ-<br>ent data? | Replace the trans-<br>mitter (tire pressure<br>sensor) <ref. to<br="">WT-12, Tire Pres-<br/>sure Monitoring<br/>System.&gt;</ref.>                                                                                | Go to step 4.                 |
| 4 | <ul> <li>PERFORM DRIVING TEST.</li> <li>1) Perform the Clear Memory Mode. <ref. to<br="">TPM(diag)-10, CLEAR MEMORY, OPERA-<br/>TION, Subaru Select Monitor.&gt;</ref.></li> <li>2) Perform a driving test. <ref. to="" tpm(diag)-<br="">17, PROCEDURE, Inspection Mode.&gt;</ref.></li> <li>3) Read the DTC. <ref. read<br="" to="" tpm(diag)-8,="">DIAGNOSTIC TROUBLE CODE (DTC),<br/>OPERATION, Subaru Select Monitor.&gt;</ref.></li> </ul> | Is DTC displayed?                                | Inspect using the<br>"Diagnostic Proce-<br>dure with Diagnos-<br>tic Trouble Code<br>(DTC)". <ref. to<br="">TPM(diag)-28,<br/>Diagnostic Proce-<br/>dure with Diagnos-<br/>tic Trouble Code<br/>(DTC).&gt;</ref.> | Finish the diagno-<br>sis.    |

### CAUTION:

When driving vehicle to perform driving test, there should be always 2 persons (driver and checker) to check.

# E: DTC 21 TRANSMITTER 1 NO DATA

NOTE:

Refer to DTC 24 for diagnostic procedure. <Ref. to TPM(diag)-30, DTC 24 TRANSMITTER 4 NO DATA, Diagnostic Procedure with Diagnostic Trouble Code (DTC).>

### F: DTC 22 TRANSMITTER 2 NO DATA

NOTE:

Refer to DTC 24 for diagnostic procedure. <Ref. to TPM(diag)-30, DTC 24 TRANSMITTER 4 NO DATA, Diagnostic Procedure with Diagnostic Trouble Code (DTC).>

### G: DTC 23 TRANSMITTER 3 NO DATA

NOTE:

Refer to DTC 24 for diagnostic procedure. <Ref. to TPM(diag)-30, DTC 24 TRANSMITTER 4 NO DATA, Diagnostic Procedure with Diagnostic Trouble Code (DTC).>

# H: DTC 24 TRANSMITTER 4 NO DATA

#### DTC DETECTING CONDITION:

Data from each transmitter is not received for 8 minutes.

#### TROUBLE SYMPTOM:

Tire pressure warning light blinks 25 times and then illuminates.

|    | Step                                                                                                    | Check                                  | Yes                                                    | No                                                                                                    |
|----|----------------------------------------------------------------------------------------------------|----------------------------------------|--------------------------------------------------------|----------------------------------------------------------------------------------------------------|
| 1  | <ol> <li>START FL TRANSMITTER.</li> <li>1) Connect the Subaru Select Monitor and<br/>then turn the ignition switch to ON.</li> <li>2) Select Transmitter ID. <ref. to="" tpm(diag)-<br="">10, DISPLAY TRANSMITTER (ID)., OPERA-<br/>TION, Subaru Select Monitor.&gt;</ref.></li> <li>3) Use the transmitter registration tool and<br/>transmit the ID from the FL transmitter to check<br/>"Latest Received ID".</li> </ol> | Is "Latest Received ID"<br>updated?    | Go to step 2.                                          | Replace front left<br>transmitter.                                                                        |
| 2  | CHECK FL TRANSMITTER ID.<br>Check the ID displayed in the updated ID dis-<br>play and the tire 1 registered ID.                                                                                                    | Are the two IDs same?                  | Go to step 3.                                          | Record the<br>received ID update<br>as the FL transmit-<br>ter. Go to step <b>3</b> .                     |
| 3  | START FR TRANSMITTER.<br>Use the transmitter registration tool and trans-<br>mit the ID from the FR transmitter to check "Lat-<br>est Received ID".                                                                                                    | Is "Latest Received ID"<br>updated?    | Go to step 4.                                          | Replace the front right transmitter.                                                                      |
| 4  | CHECK FR TRANSMITTER ID.<br>Check the ID displayed in the updated ID dis-<br>play and the tire 2 registered ID.                                                                                                    | Are the two IDs same?                  | Go to step 5.                                          | Record the<br>received ID update<br>as the FR transmit-<br>ter. Go to step <b>5</b> .                     |
| 5  | START RR TRANSMITTER.<br>Use the transmitter registration tool and trans-<br>mit the ID from the RR transmitter to check "Lat-<br>est Received ID".                                                                                                    | Is "Latest Received ID"<br>updated?    | Go to step <b>6</b> .                                  | Replace the RR transmitter.                                                                               |
| 6  | CHECK RR TRANSMITTER ID.<br>Check the ID displayed in the updated ID dis-<br>play and the tire 3 registered ID.                                                                                                    | Are the two IDs same?                  | Go to step 7.                                          | Record the<br>received ID update<br>as the RR transmit-<br>ter. Go to step <b>7</b> .                     |
| 7  | START RL TRANSMITTER.<br>Use the transmitter registration tool and trans-<br>mit the ID from the RL transmitter to check "Lat-<br>est Received ID".                                                                                                    | Is "Latest Received ID"<br>updated?    | Go to step <b>8</b> .                                  | Replace the RL transmitter.                                                                               |
| 8  | CHECK RL TRANSMITTER ID.<br>Check the ID displayed in the updated ID dis-<br>play and the tire 4 registered ID.                                                                                                    | Are the two IDs same?                  | Go to step <b>9</b> .                                  | Record the<br>received ID update<br>as the RL transmit-<br>ter. Go to step <b>9</b> .                     |
| 9  | CHECK MALFUNCTION TRANSMITTER.                                                                                                    | Is ID recorded by this proce-<br>dure? | Go to step 10.                                         | Go to step 1.                                                                                             |
| 10 | <b>CHECK MALFUNCTION TRANSMITTER.</b><br>Check the registered ID of the transmitter indicated by DTC.                                                                                                    | Is there checked ID in the record?     | Replace the trans-<br>mitter of the recorded position. | Replace the trans-<br>mitter showing the<br>latest ID that is not<br>included in the reg-<br>istered IDs. |

#### CAUTION:

When driving vehicle to perform driving test, there should be always 2 persons (driver and checker) to check.

# I: DTC 31 TRANSMITTER 1 PRESSURE DATA ABNORMAL

#### NOTE:

Refer to DTC 34 for diagnostic procedure. <Ref. to TPM(diag)-32, DTC 34 TRANSMITTER 4 PRESSURE DATA ABNORMAL, Diagnostic Procedure with Diagnostic Trouble Code (DTC).>

### J: DTC 32 TRANSMITTER 2 PRESSURE DATA ABNORMAL

#### NOTE:

Refer to DTC 34 for diagnostic procedure. <Ref. to TPM(diag)-32, DTC 34 TRANSMITTER 4 PRESSURE DATA ABNORMAL, Diagnostic Procedure with Diagnostic Trouble Code (DTC).>

### K: DTC 33 TRANSMITTER 3 PRESSURE DATA ABNORMAL

NOTE:

Refer to DTC 34 for diagnostic procedure. <Ref. to TPM(diag)-32, DTC 34 TRANSMITTER 4 PRESSURE DATA ABNORMAL, Diagnostic Procedure with Diagnostic Trouble Code (DTC).>

# L: DTC 34 TRANSMITTER 4 PRESSURE DATA ABNORMAL

### DTC DETECTING CONDITION:

- When comparing the data from each transmitter to the previous data, the change is large.
- The pressure exceeds what the transmitter can measure. (Excessive pressure)

#### TROUBLE SYMPTOM:

Tire pressure warning light blinks 25 times and then illuminates.

|    | Step                                                                                                    | Check                                  | Yes                                                       | No                                                                                                    |
|----|----------------------------------------------------------------------------------------------------|----------------------------------------|-----------------------------------------------------------|----------------------------------------------------------------------------------------------------|
| 1  | <ol> <li>START FL TRANSMITTER.</li> <li>Connect the Subaru Select Monitor and<br/>then turn the ignition switch to ON.</li> <li>Select Transmitter ID. <ref. to="" tpm(diag)-<br="">10, DISPLAY TRANSMITTER (ID)., OPERA-<br/>TION, Subaru Select Monitor.&gt;</ref.></li> <li>Use the transmitter registration tool and<br/>transmit the ID from the FL transmitter to check<br/>"Latest Received ID".</li> </ol> | Is "Latest Received ID"<br>updated?    | Go to step 2.                                             | Replace front left<br>transmitter.                                                                        |
| 2  | CHECK FL TRANSMITTER ID.<br>Check the ID displayed in the updated ID dis-<br>play and the tire 1 registered ID.                                                                                                    | Are the two IDs same?                  | Go to step 3.                                             | Record the received ID update as the FL transmitter. Go to step <b>3</b> .                                |
| 3  | <b>START FR TRANSMITTER.</b><br>Use the transmitter registration tool and transmit the ID from the FR transmitter to check "Latest Received ID".                                                                                                    | Is "Latest Received ID"<br>updated?    | Go to step 4.                                             | Replace the front right transmitter.                                                                      |
| 4  | CHECK FR TRANSMITTER ID.<br>Check the ID displayed in the updated ID dis-<br>play and the tire 2 registered ID.                                                                                                    | Are the two IDs same?                  | Go to step 5.                                             | Record the<br>received ID update<br>as the FR transmit-<br>ter. Go to step <b>5</b> .                     |
| 5  | <b>START RR TRANSMITTER.</b><br>Use the transmitter registration tool and trans-<br>mit the ID from the RR transmitter to check "Lat-<br>est Received ID".                                                                                                    | Is "Latest Received ID"<br>updated?    | Go to step <b>6</b> .                                     | Replace the RR transmitter.                                                                               |
| 6  | CHECK RR TRANSMITTER ID.<br>Check the ID displayed in the updated ID dis-<br>play and the tire 3 registered ID.                                                                                                    | Are the two IDs same?                  | Go to step 7.                                             | Record the<br>received ID update<br>as the RR transmit-<br>ter. Go to step <b>7</b> .                     |
| 7  | START RL TRANSMITTER.<br>Use the transmitter registration tool and trans-<br>mit the ID from the RL transmitter to check "Lat-<br>est Received ID".                                                                                                    | Is "Latest Received ID"<br>updated?    | Go to step 8.                                             | Replace the RL transmitter.                                                                               |
| 8  | CHECK RL TRANSMITTER ID.<br>Check the ID displayed in the updated ID dis-<br>play and the tire 4 registered ID.                                                                                                    | Are the two IDs same?                  | Go to step <b>9</b> .                                     | Record the<br>received ID update<br>as the RL transmit-<br>ter. Go to step <b>9</b> .                     |
| 9  | CHECK MALFUNCTION TRANSMITTER.                                                                                                    | Is ID recorded by this proce-<br>dure? | Go to step 10.                                            | Go to step 1.                                                                                             |
| 10 | CHECK MALFUNCTION TRANSMITTER.<br>Check the registered ID of the transmitter indi-<br>cated by DTC.                                                                                                    | Is there checked ID in the record?     | Replace the trans-<br>mitter of the<br>recorded position. | Replace the trans-<br>mitter showing the<br>latest ID that is not<br>included in the reg-<br>istered IDs. |

# M: DTC 41 TRANSMITTER 1 FUNCTION CODE ABNORMAL

### NOTE:

Refer to DTC 44 for diagnostic procedure. <Ref. to TPM(diag)-34, DTC 44 TRANSMITTER 4 FUNCTION CODE ABNORMAL, Diagnostic Procedure with Diagnostic Trouble Code (DTC).>

### N: DTC 42 TRANSMITTER 2 FUNCTION CODE ABNORMAL

#### NOTE:

Refer to DTC 44 for diagnostic procedure. <Ref. to TPM(diag)-34, DTC 44 TRANSMITTER 4 FUNCTION CODE ABNORMAL, Diagnostic Procedure with Diagnostic Trouble Code (DTC).>

### **O: DTC 43 TRANSMITTER 3 FUNCTION CODE ABNORMAL**

NOTE:

Refer to DTC 44 for diagnostic procedure. <Ref. to TPM(diag)-34, DTC 44 TRANSMITTER 4 FUNCTION CODE ABNORMAL, Diagnostic Procedure with Diagnostic Trouble Code (DTC).>

# P: DTC 44 TRANSMITTER 4 FUNCTION CODE ABNORMAL

#### DTC DETECTING CONDITION:

Unexpected function codes received from each transmitter.

#### **TROUBLE SYMPTOM:**

Tire pressure warning light blinks 25 times and then illuminates.

|    | Step                                                                                                    | Check                                  | Yes                                                       | No                                                                                                    |
|----|----------------------------------------------------------------------------------------------------|----------------------------------------|-----------------------------------------------------------|----------------------------------------------------------------------------------------------------|
| 1  | <ul> <li>START FL TRANSMITTER.</li> <li>1) Connect the Subaru Select Monitor and<br/>then turn the ignition switch to ON.</li> <li>2) Select Transmitter ID. <ref. to="" tpm(diag)-<br="">10, DISPLAY TRANSMITTER (ID)., OPERA-<br/>TION, Subaru Select Monitor.&gt;</ref.></li> <li>3) Use the transmitter registration tool and<br/>transmit the ID from the FL transmitter to check<br/>"Latest Received ID".</li> </ul> | Is "Latest Received ID"<br>updated?    | Go to step 2.                                             | Replace front left<br>transmitter.                                                                        |
| 2  | CHECK FL TRANSMITTER ID.<br>Check the ID displayed in the updated ID display and the tire 1 registered ID.                                                                                                    | Are the two IDs same?                  | Go to step 3.                                             | Record the<br>received ID update<br>as the FL transmit-<br>ter. Go to step <b>3</b> .                     |
| 3  | START FR TRANSMITTER.<br>Use the transmitter registration tool and trans-<br>mit the ID from the FR transmitter to check "Lat-<br>est Received ID".                                                                                                    | Is "Latest Received ID"<br>updated?    | Go to step 4.                                             | Replace the front right transmitter.                                                                      |
| 4  | CHECK FR TRANSMITTER ID.<br>Check the ID displayed in the updated ID dis-<br>play and the tire 2 registered ID.                                                                                                    | Are the two IDs same?                  | Go to step 5.                                             | Record the<br>received ID update<br>as the FR transmit-<br>ter. Go to step <b>5</b> .                     |
| 5  | START RR TRANSMITTER.<br>Use the transmitter registration tool and trans-<br>mit the ID from the RR transmitter to check "Lat-<br>est Received ID".                                                                                                    | Is "Latest Received ID"<br>updated?    | Go to step 6.                                             | Replace the RR transmitter.                                                                               |
| 6  | CHECK RR TRANSMITTER ID.<br>Check the ID displayed in the updated ID dis-<br>play and the tire 3 registered ID.                                                                                                    | Are the two IDs same?                  | Go to step 7.                                             | Record the<br>received ID update<br>as the RR transmit-<br>ter. Go to step <b>7</b> .                     |
| 7  | START RL TRANSMITTER.<br>Use the transmitter registration tool and trans-<br>mit the ID from the RL transmitter to check "Lat-<br>est Received ID".                                                                                                    | Is "Latest Received ID"<br>updated?    | Go to step 8.                                             | Replace the RL transmitter.                                                                               |
| 8  | CHECK RL TRANSMITTER ID.<br>Check the ID displayed in the updated ID dis-<br>play and the tire 4 registered ID.                                                                                                    | Are the two IDs same?                  | Go to step <b>9</b> .                                     | Record the<br>received ID update<br>as the RL transmit-<br>ter. Go to step <b>9</b> .                     |
| 9  | CHECK MALFUNCTION TRANSMITTER.                                                                                                    | Is ID recorded by this proce-<br>dure? | Go to step 10.                                            | Check again. Go to step <b>1</b> .                                                                        |
| 10 | <b>CHECK MALFUNCTION TRANSMITTER.</b><br>Check the registered ID of the transmitter indicated by DTC.                                                                                                    | Is there checked ID in the record?     | Replace the trans-<br>mitter of the<br>recorded position. | Replace the trans-<br>mitter showing the<br>latest ID that is not<br>included in the reg-<br>istered IDs. |

# Q: DTC 51 TRANSMITTER 1 BATTERY VOLTAGE DECREASE

### NOTE:

Refer to DTC 54 for diagnostic procedure. <Ref. to TPM(diag)-35, DTC 54 TRANSMITTER 4 BATTERY VOLTAGE DECREASE, Diagnostic Procedure with Diagnostic Trouble Code (DTC).>

# R: DTC 52 TRANSMITTER 2 BATTERY VOLTAGE DECREASE

### NOTE:

Refer to DTC 54 for diagnostic procedure. <Ref. to TPM(diag)-35, DTC 54 TRANSMITTER 4 BATTERY VOLTAGE DECREASE, Diagnostic Procedure with Diagnostic Trouble Code (DTC).>

### S: DTC 53 TRANSMITTER 3 BATTERY VOLTAGE DECREASE

NOTE:

Refer to DTC 54 for diagnostic procedure. <Ref. to TPM(diag)-35, DTC 54 TRANSMITTER 4 BATTERY VOLTAGE DECREASE, Diagnostic Procedure with Diagnostic Trouble Code (DTC).>

# T: DTC 54 TRANSMITTER 4 BATTERY VOLTAGE DECREASE

### DTC DETECTING CONDITION:

Low battery signals received 20 times from each transmitter.

#### TROUBLE SYMPTOM:

Tire pressure warning light blinks 25 times and then illuminates.

|                                                      | Step                                                                                                    | Check                    | Yes                                                     | No                                                                                                    |
|------------------------------------------------------|----------------------------------------------------------------------------------------------------|--------------------------|---------------------------------------------------------|----------------------------------------------------------------------------------------------------|
| 1 CHE<br>1) F<br>IDs.<br>TRA<br>Sele<br>2) F<br>form | ECK TRANSMITTER.<br>Replace all transmitters and register their<br>. <ref. register<br="" to="" tpm(diag)-10,="">ANSMITTER ID, OPERATION, Subaru<br/>ect Monitor.&gt;<br/>Perform the Clear Memory Mode, and per-<br/>n driving test.</ref.> | Is the fault eliminated? | Internal battery of<br>the transmitter had<br>worn out. | Replace the tire<br>pressure monitor-<br>ing control module.<br><ref. to="" wt-12,<br="">TIRE PRESSURE<br/>MONITORING<br/>CONTROL MOD-<br/>ULE, REMOVAL,<br/>Tire Pressure<br/>Monitoring Sys-<br/>tem.&gt;</ref.> |

# **Diagnostic Procedure with Diagnostic Trouble Code (DTC)**

TIRE PRESSURE MONITORING SYSTEM (DIAGNOSTICS)

### U: DTC 61 VEHICLE SPEED IS ABNORMAL

#### DTC DETECTING CONDITION:

Vehicle speed function codes were received from the transmitter, but the vehicle speed signal was not input to the module.

#### TROUBLE SYMPTOM:

Tire pressure warning light blinks 25 times and then illuminates.

#### WIRING DIAGRAM:

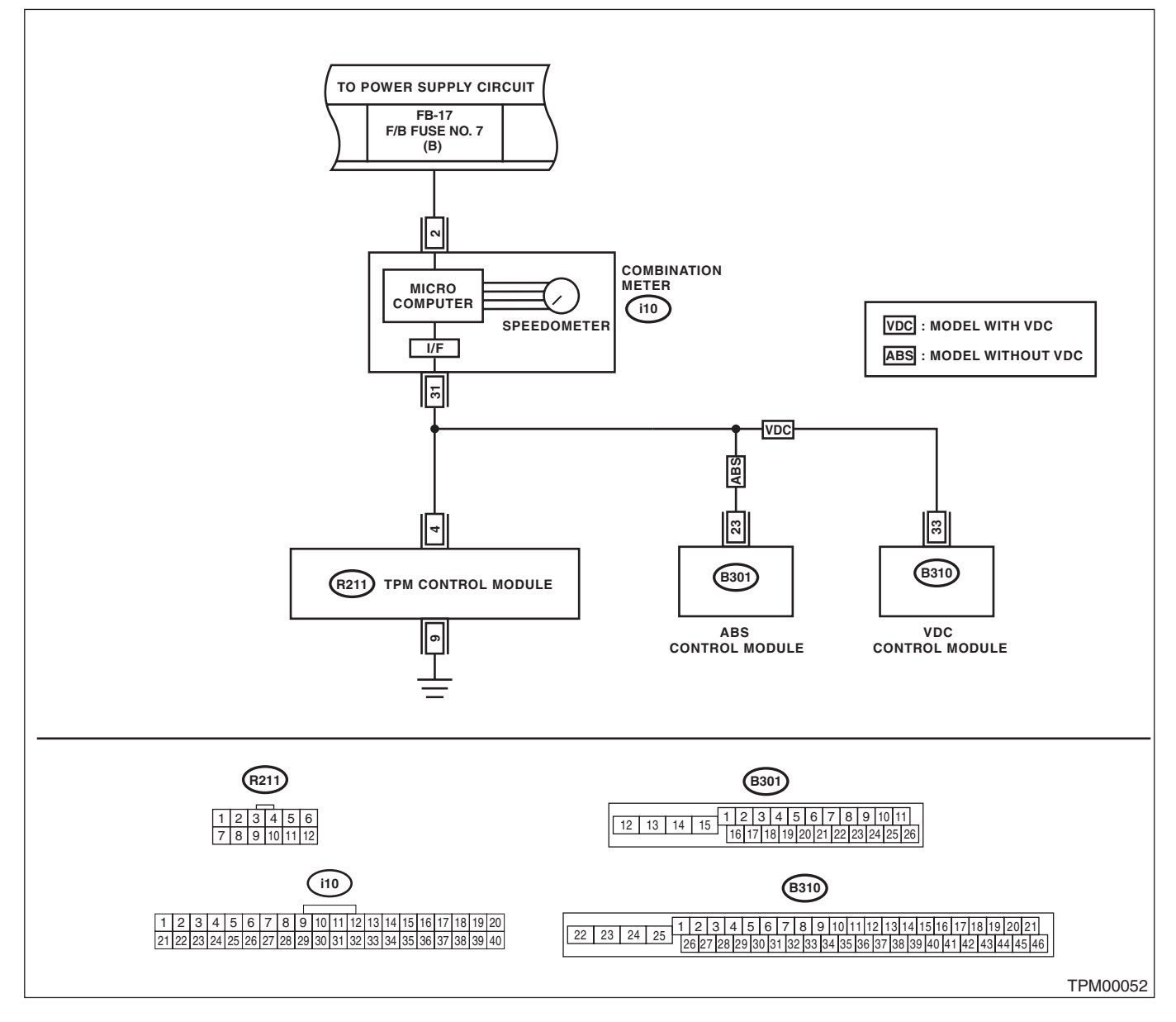

# Diagnostic Procedure with Diagnostic Trouble Code (DTC)

TIRE PRESSURE MONITORING SYSTEM (DIAGNOSTICS)

|   | Step                                                                                                    | Check                                      | Yes                                                                                                    | No                                                       |
|---|----------------------------------------------------------------------------------------------------|--------------------------------------------|----------------------------------------------------------------------------------------------------|----------------------------------------------------------|
| 1 | <ul> <li>CHECK TIRE PRESSURE MONITORING<br/>CONTROL MODULE.</li> <li>1) Connect an oscilloscope to the terminal No.<br/>4 of the tire pressure monitoring control module<br/>connector (R211)</li> <li>2) Drive the vehicle at 40 km/h (25 MPH) and<br/>check the vehicle speed signal at that time.</li> </ul> | Is the vehicle speed being input?          | Replace the tire<br>pressure monitor-<br>ing control module.<br><ref. to="" wt-12,<br="">TIRE PRESSURE<br/>MONITORING<br/>CONTROL MOD-<br/>ULE, REMOVAL,<br/>Tire Pressure Mon-<br/>itoring System.&gt;</ref.> | Go to step 2.                                            |
| 2 | <ul> <li>CHECK HARNESS.</li> <li>1) Disconnect the combination meter connector (i10).</li> <li>2) Connect the tire pressure monitoring control module connector (R211) and combination meter connector (i10) and measure the resistance.</li> </ul>                                                             | Is the resistance less than 0.5 $\Omega$ ? | Check the combina-<br>tion meter. <ref. to<br="">IDI-14, REMOVAL,<br/>Combination<br/>Meter.&gt;</ref.>                                                                                                    | Repair or replace<br>the open circuit of<br>the harness. |

# **12.General Diagnostic Table** A: INSPECTION

| Symptoms                                                             |                                                  | Problem parts                                                                                                    |
|----------------------------------------------------------------------|--------------------------------------------------|----------------------------------------------------------------------------------------------------|
| Tire pressure warning light illumi-<br>nates.                        | Tire pressure is reduced.                        | <ul><li> Improper tire pressure adjustment.</li><li> Punctured tire</li></ul>                                                                                                    |
| Tire pressure warning light blinks 25 times and then illuminates.    | Tire pressure monitoring system has malfunction. | <ul> <li>Air pressure sensor malfunction</li> <li>Air pressure sensor is out of battery.</li> <li>Tire pressure monitoring control module is faulty.</li> <li>Defective vehicle harness</li> <li>Defective combination meter</li> </ul> |
| Tire pressure is dropping but the warning light does not illuminate. | Tire pressure warning light does not illuminate. | <ul> <li>Air pressure sensor is faulty.</li> <li>Tire pressure monitoring control module is faulty.</li> <li>Defective combination meter</li> </ul>                                                                                     |